# Intro to the Raspberry Pi (RPi) & The Internet of Things (IoT)

Class 2 – 2018 / 03 / 18

#### Raspberry Pi Name Origin

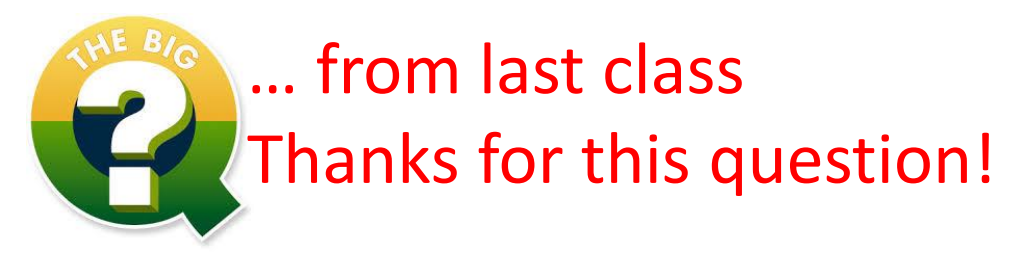

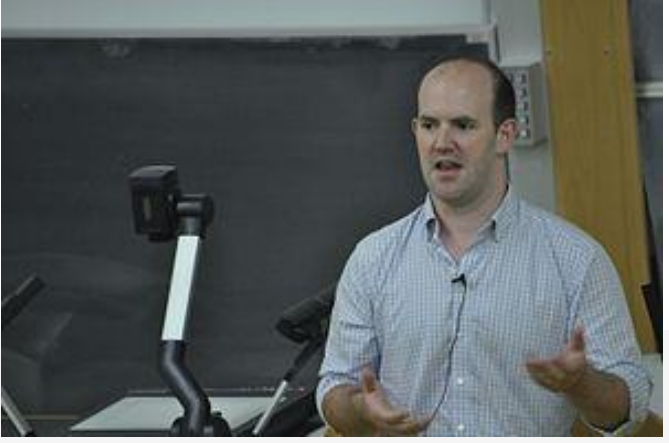

TS: Where does the name Raspberry Pi come from?

Raspberry is a reference to a fruit naming tradition in the old days of microcomputers. A lot of computer companies were named after fruit. There's Tangerine Computer Systems, Apricot Computers, and the old British company Acorn, which is a family of fruit.

Pi is because originally we were going to produce a computer that could only really run Python. So the Pi in there is for Python. Now you can run Python on the Raspberry Pi but the design we ended up going with is much more capable than the original we thought of, so it's kind of outlived its name a little bit.

#### PCWorld on "Pi Day" 3 / 14 – New RPi Model 3 B+!

The Raspberry Pi 3 Model B+ rolls out just in time for Pi Day | PCWorld

🗉 80% ··· 💟 🏠

Q Suchen

III\ 🗊

# The Raspberry Pi 3 Model B+ rolls out just in time for Pi Day

For \$35 you can pick-up the Raspberry Pi 3 Model B+ with a faster processor and dual-band Wi-Fi.

#### e 🖸 🙆 🖗 😳 🕞

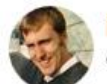

By Ian Paul Contributor, PCWorld | MAR 14, 2018 9:03 AM PT

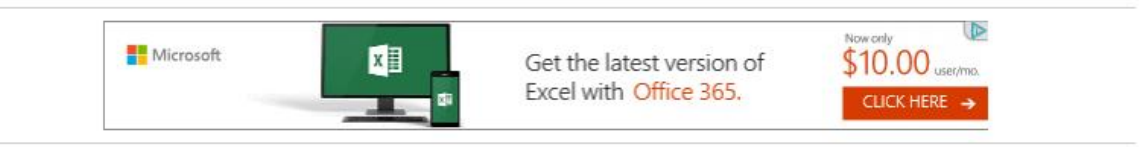

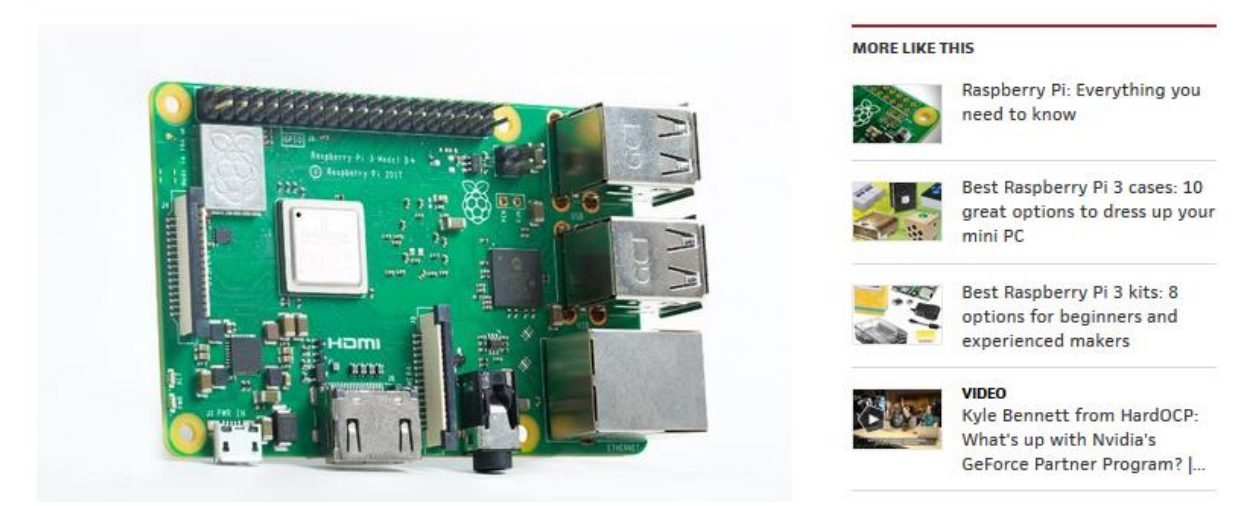

#### Check out http://www.raspberrypi.org

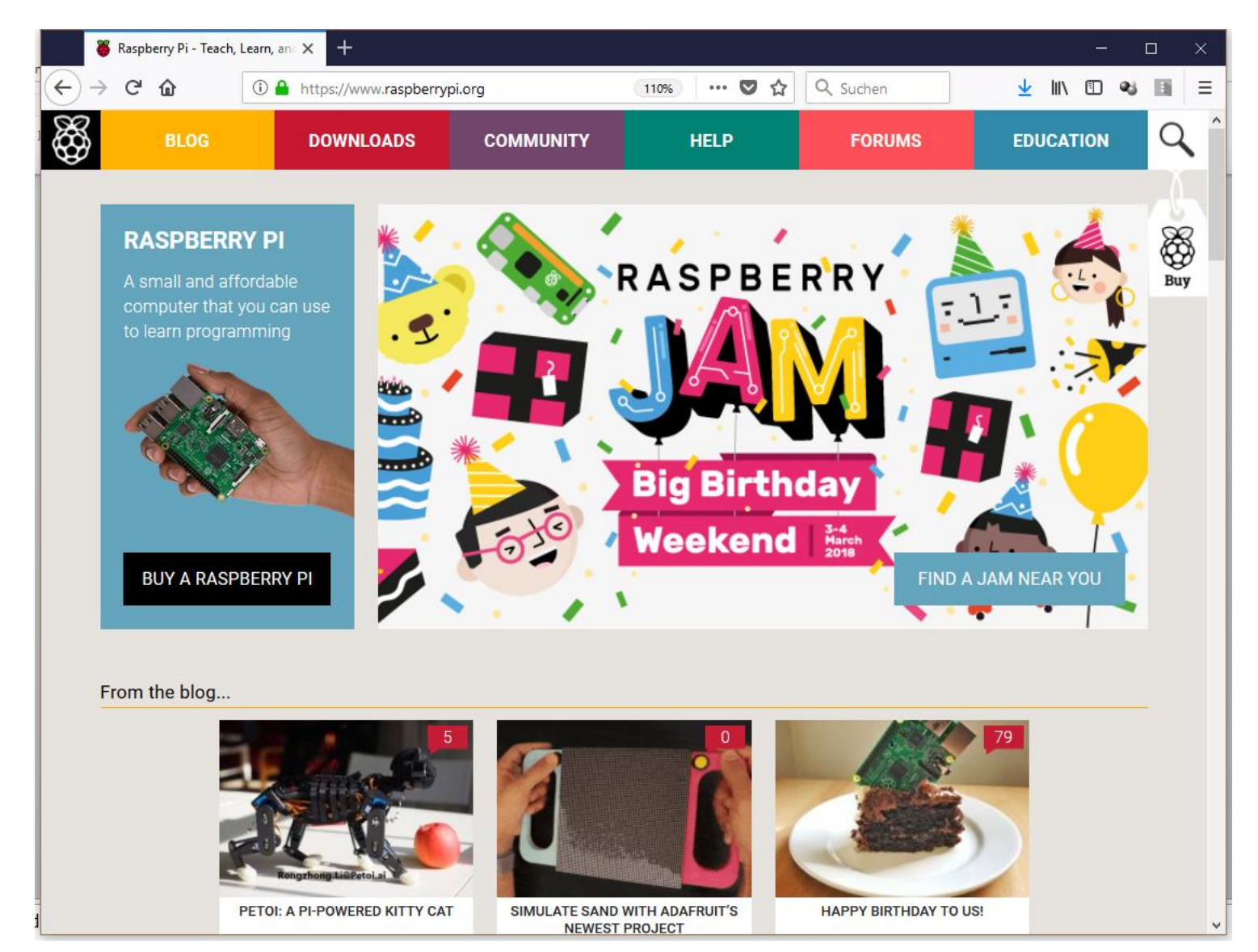

#### AstroPi

#### https://www.youtube.com/watch?v=yjll 4JY98g

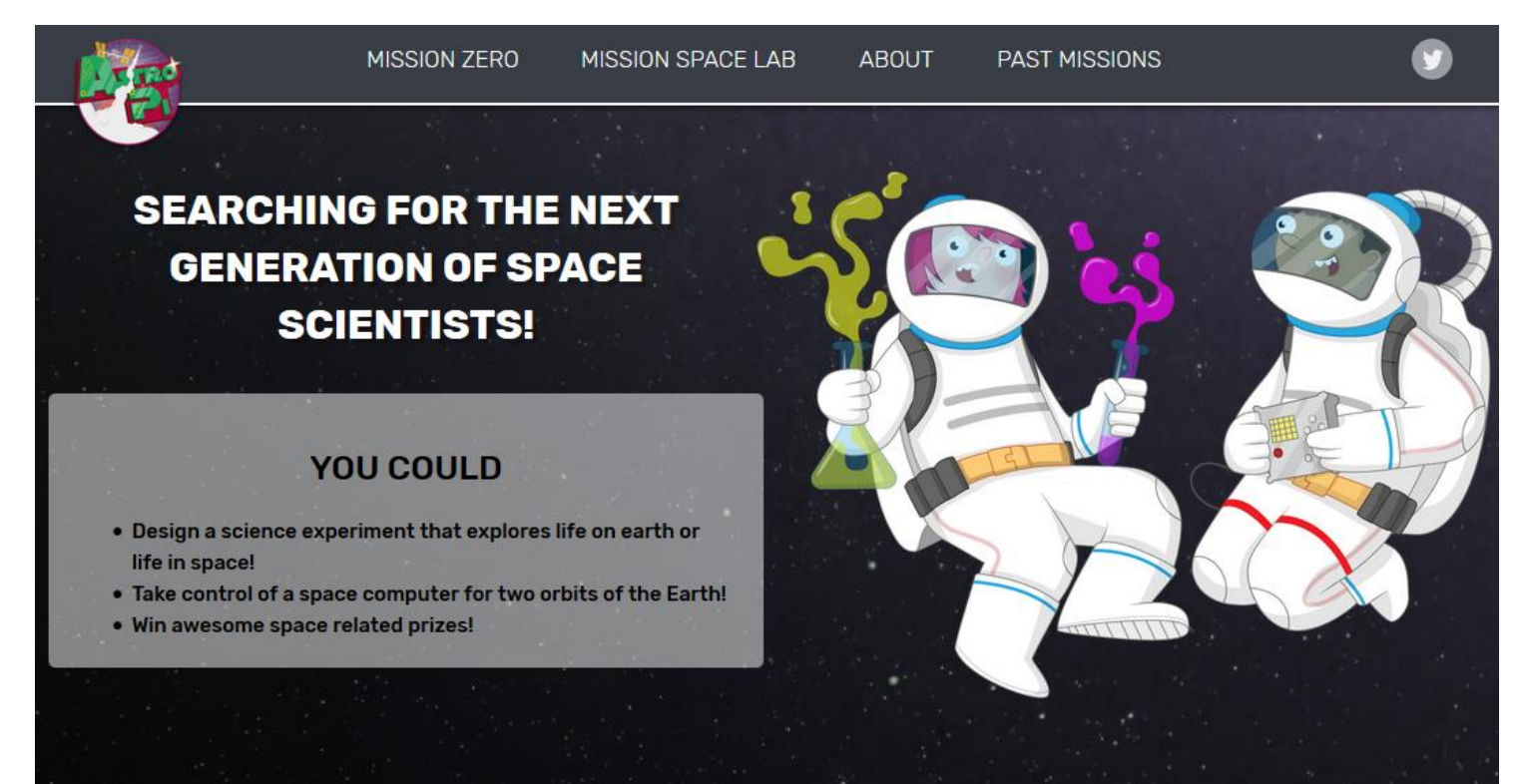

WHAT IS ASTRO PI?

Astro Pi is an annual science and coding competition where student-written code is run on the International Space Station! Watch the <u>promo video</u>.

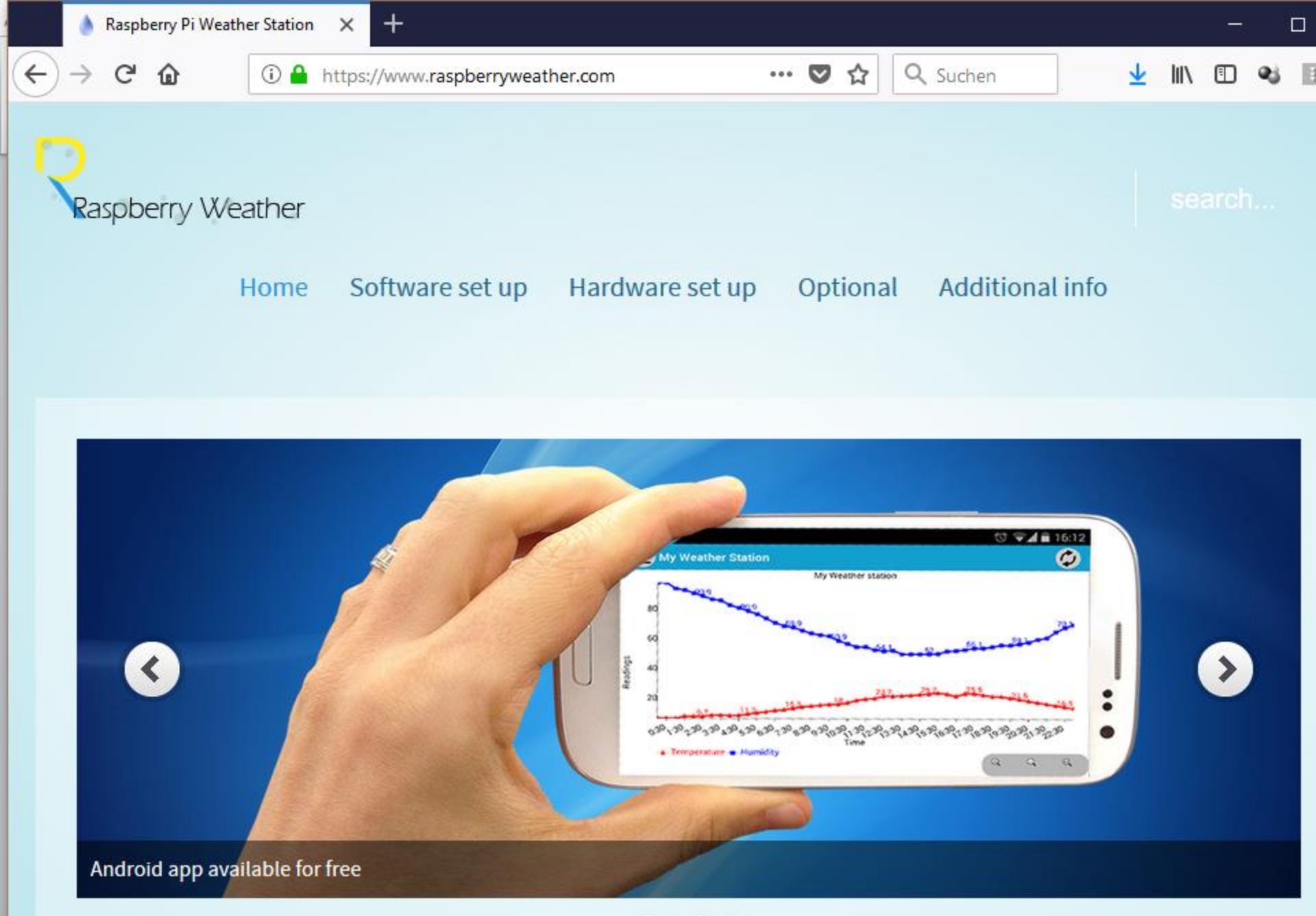

#### Optional - "RPi Workstation" for Easy Transport

• Get an acrylic sheet from Osh!

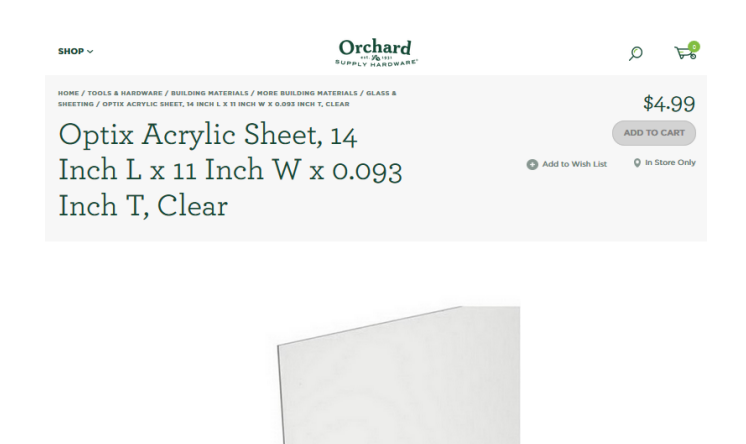

| SHOP ~                                                | Orchard<br>BURALY HARDWARE |                  | Q      | R         |
|-------------------------------------------------------|----------------------------|------------------|--------|-----------|
| HOME / TOOLS & HARDWARE / HARDWARE / MAILBOXES AND AD | CCESSORIES / SIGNS /       |                  | \$2    | 2.49      |
| Hillman Double S                                      | Sided Sign                 | (                | ADD TO | CART      |
| Tape                                                  |                            | Add to Wish List | Q In S | tore Only |

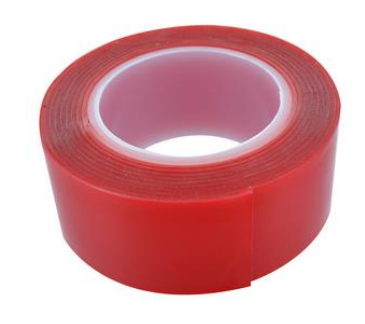

- Double Sided \*Really Strong\* Tape, e.g., M3 Mounting Tape (not simple transparent Scotch double sided)
- Get a magnifier glass if your eyes are as bad as mine (GPIO labels are small)
- Notice that monitor has glued tape underneath already!

#### Idea for Setup

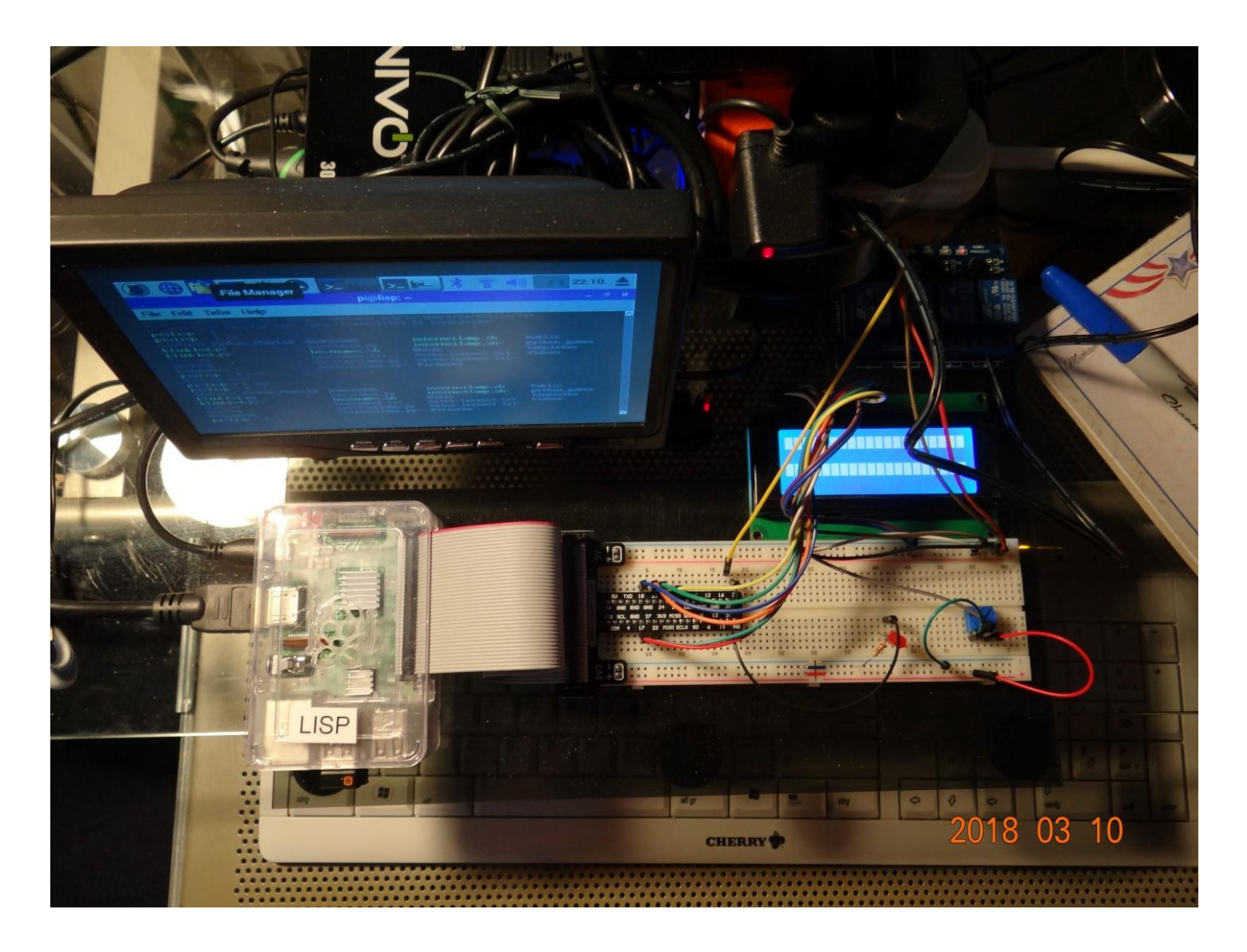

## Configuration

- Screen resolution
- Internet WiFi
- Password
  - Default user: **pi** (no need to change)
  - Default password: raspberry let's change that!
  - Super user login disabled, but sudo
- Set Hostname from Lottery
  - Use clear tape for stickers
  - 1 on RPi case, 1 under keyboard
  - Leave the keyboard dongles plugged in all the time to avoid confusion

### Wifi Configuration Wifi Password is ....

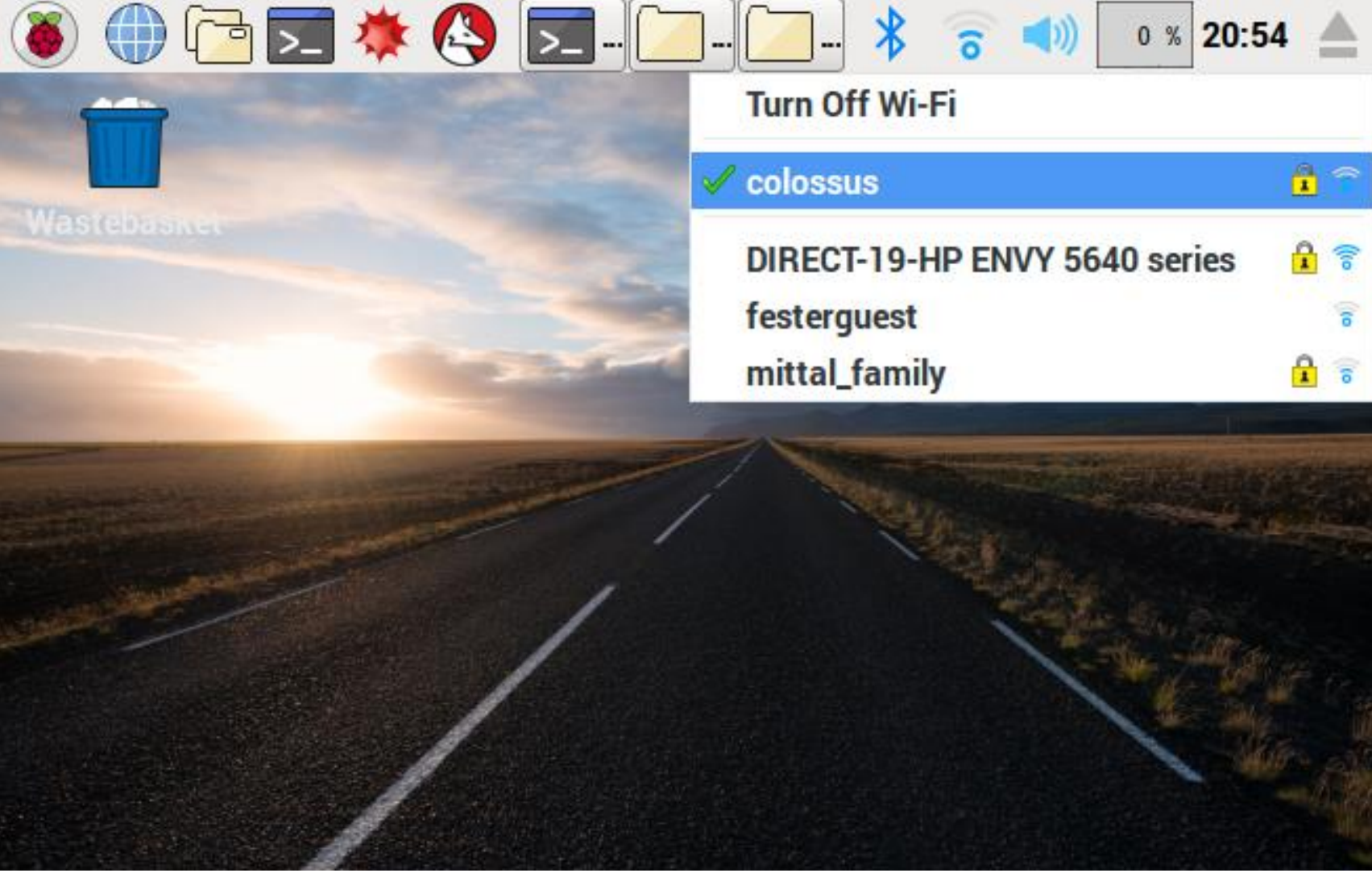

#### **Screen Resolution**

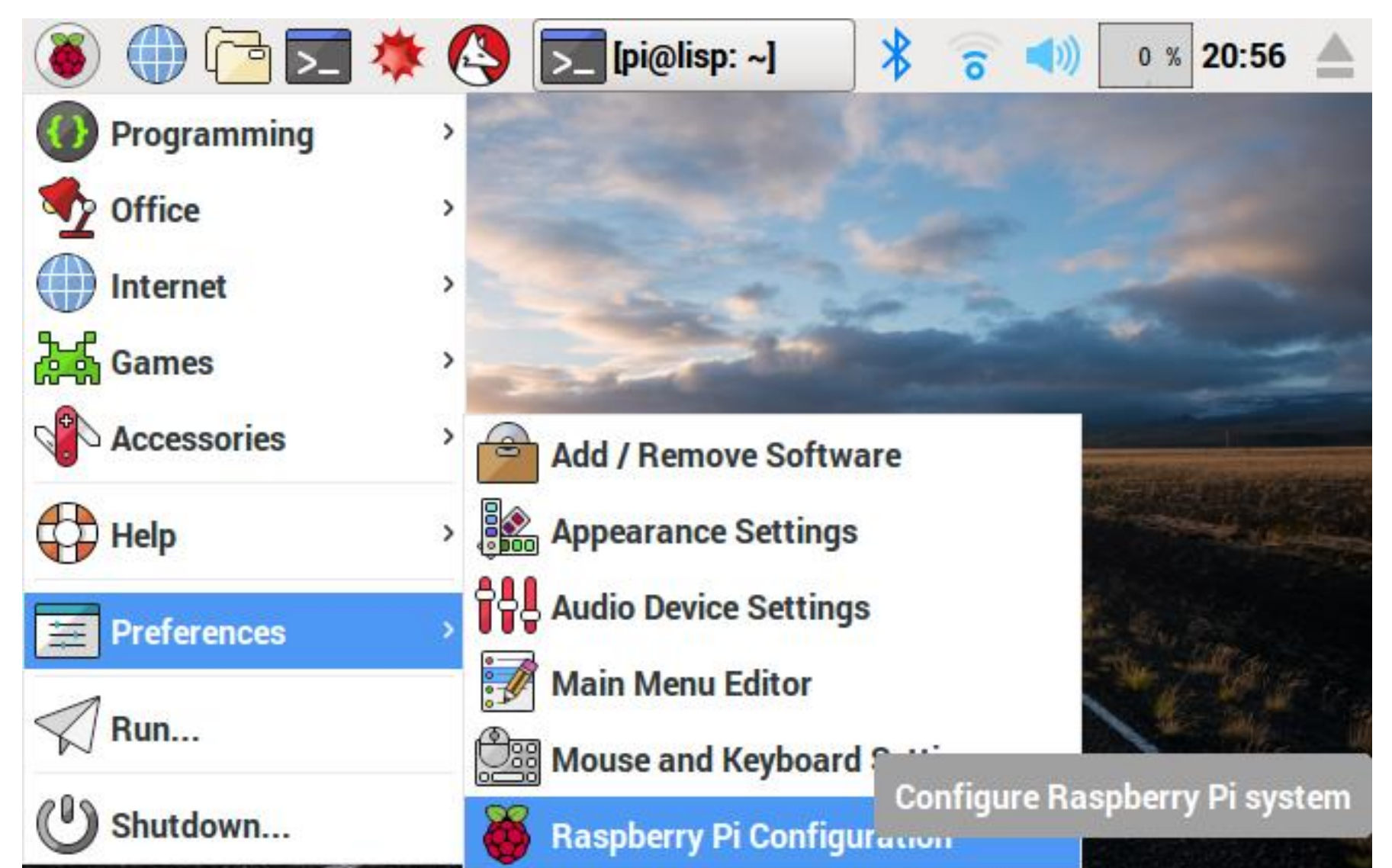

#### **Screen Resolution**

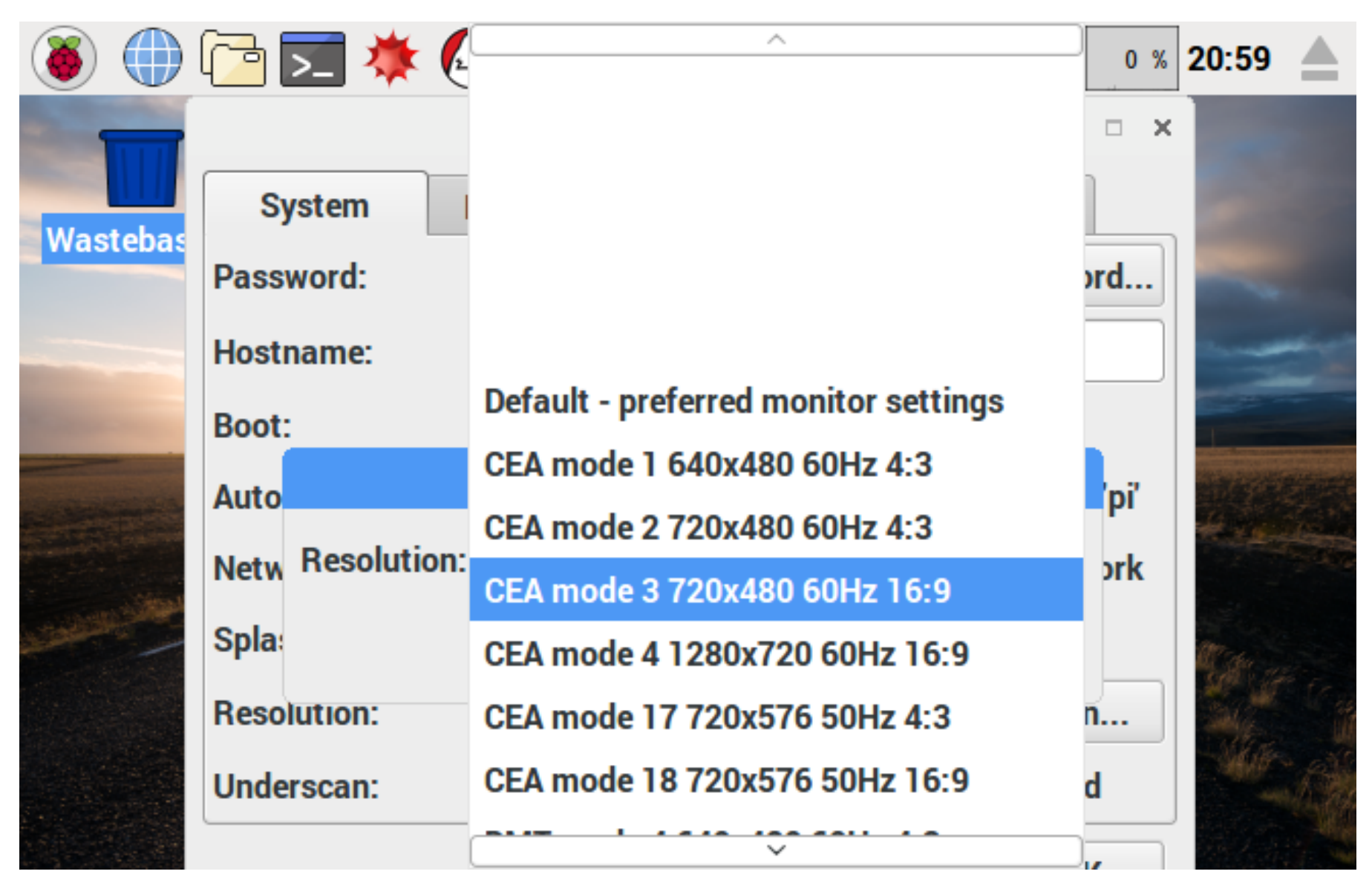

#### **Increase Font Size**

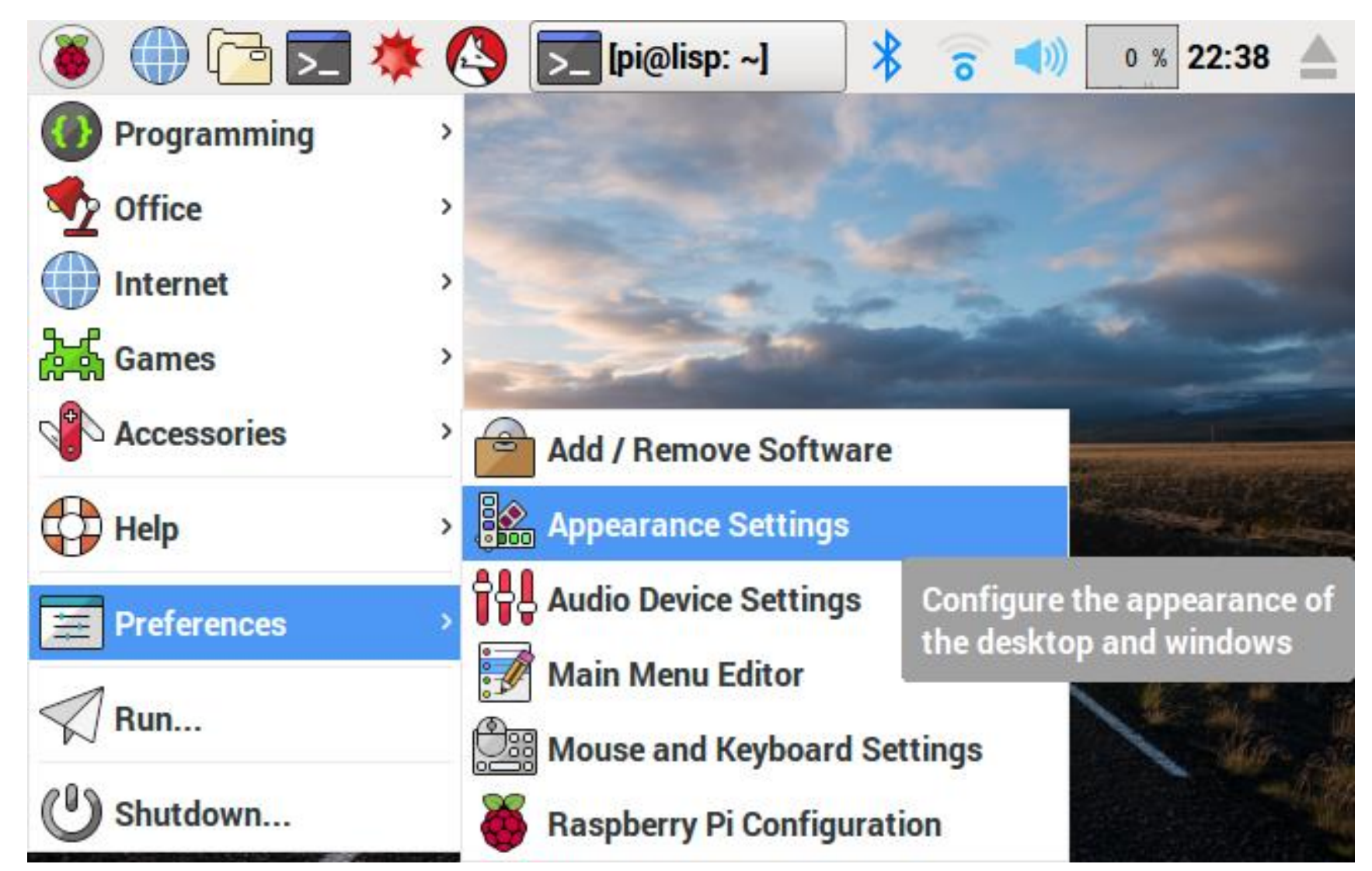

#### Increase Font Size – 2

|             |             | Арр         | earance Settings | - = : | ×              |
|-------------|-------------|-------------|------------------|-------|----------------|
| lastebasket | Desktop     | Menu Ba     | r System         |       |                |
|             | Font:       |             | Roboto Bold      | 12    | and the second |
|             | Highlight C | olour:      |                  |       |                |
|             | Highlight T | ext Colour: |                  |       | <b>Machan</b>  |
|             |             |             |                  |       | and the second |
|             |             |             |                  |       | St. Francis    |
|             |             |             |                  |       |                |
|             | Defaulte    | ]           | Cancel           | OK    | A Report       |

| Tim                   | neZor            | ne /      | Loca         | alizatio        | on fo    | r Clo          | ck                       |
|-----------------------|------------------|-----------|--------------|-----------------|----------|----------------|--------------------------|
| ۱                     | ( <mark>7</mark> | * 🔇       | <u>&gt;_</u> | 🍑 🝑             | * 🕤      | <b>())</b> 0 % | 21:00 📥                  |
|                       |                  | Ra        | aspberry     | Pi Configuratio | n        | - • ×          |                          |
| Wastebas              | System           | Inte      | rfaces       | Performance     | Localisa | tion           | 200                      |
| Wustebus              | Locale:          |           |              |                 | Set Lo   | cale           | -                        |
|                       | Timezone:        |           |              |                 | Set Time | ezone          | -                        |
| Constanting of        | Keyboard:        |           | Ti           | imezone         | _ = ×    | oard           |                          |
|                       | WiFi Coun        | Area:     | America      | 1               | •        | ountry         | 4 - Brill                |
| and street            |                  | Location: | Los_Ang      | geles           | •        |                |                          |
|                       |                  |           | (            | Cancel          | ОК       |                | the second               |
|                       |                  |           |              |                 |          |                | Aller all                |
|                       |                  |           |              |                 |          |                |                          |
| and the second second |                  |           |              |                 |          |                | State State of the State |

#### Password & Hostname from Lottery

| ۱                   | 12 🔁 🌞         | 🔇 🗾 [pi.   | 🥳 Ra            | * 🙃 📣            | 0 % 20:57             |  |  |  |  |  |  |  |  |  |
|---------------------|----------------|------------|-----------------|------------------|-----------------------|--|--|--|--|--|--|--|--|--|
|                     |                | Raspberry  | Pi Configuratio | on –             | • ×                   |  |  |  |  |  |  |  |  |  |
| Waatabas            | System         | Interfaces | Performance     | Localisation     |                       |  |  |  |  |  |  |  |  |  |
| wastepas            | Password:      |            |                 | Change Passwo    | ord                   |  |  |  |  |  |  |  |  |  |
|                     | Hostname:      |            | lisp            | lisp             |                       |  |  |  |  |  |  |  |  |  |
| -                   | Boot:          |            | • To Deskt      | op 💿 To CLI      |                       |  |  |  |  |  |  |  |  |  |
| ALCONTRACT OF       | Auto Login:    |            | 6               | 🗹 Login as user  | r'pi'                 |  |  |  |  |  |  |  |  |  |
|                     | Network at Bo  | ot:        | (               | Wait for network | vork                  |  |  |  |  |  |  |  |  |  |
| المتحدين التنابعتني | Splash Screen: | :          | • Enabled       | O Disable        | d and a second        |  |  |  |  |  |  |  |  |  |
|                     | Resolution:    |            | [               | Set Resolution   | n                     |  |  |  |  |  |  |  |  |  |
|                     | Underscan:     |            | • Enabled       | O Disable        | d different different |  |  |  |  |  |  |  |  |  |
|                     |                |            |                 |                  |                       |  |  |  |  |  |  |  |  |  |

#### Reboot -Never Just Unplugg Your RPi!

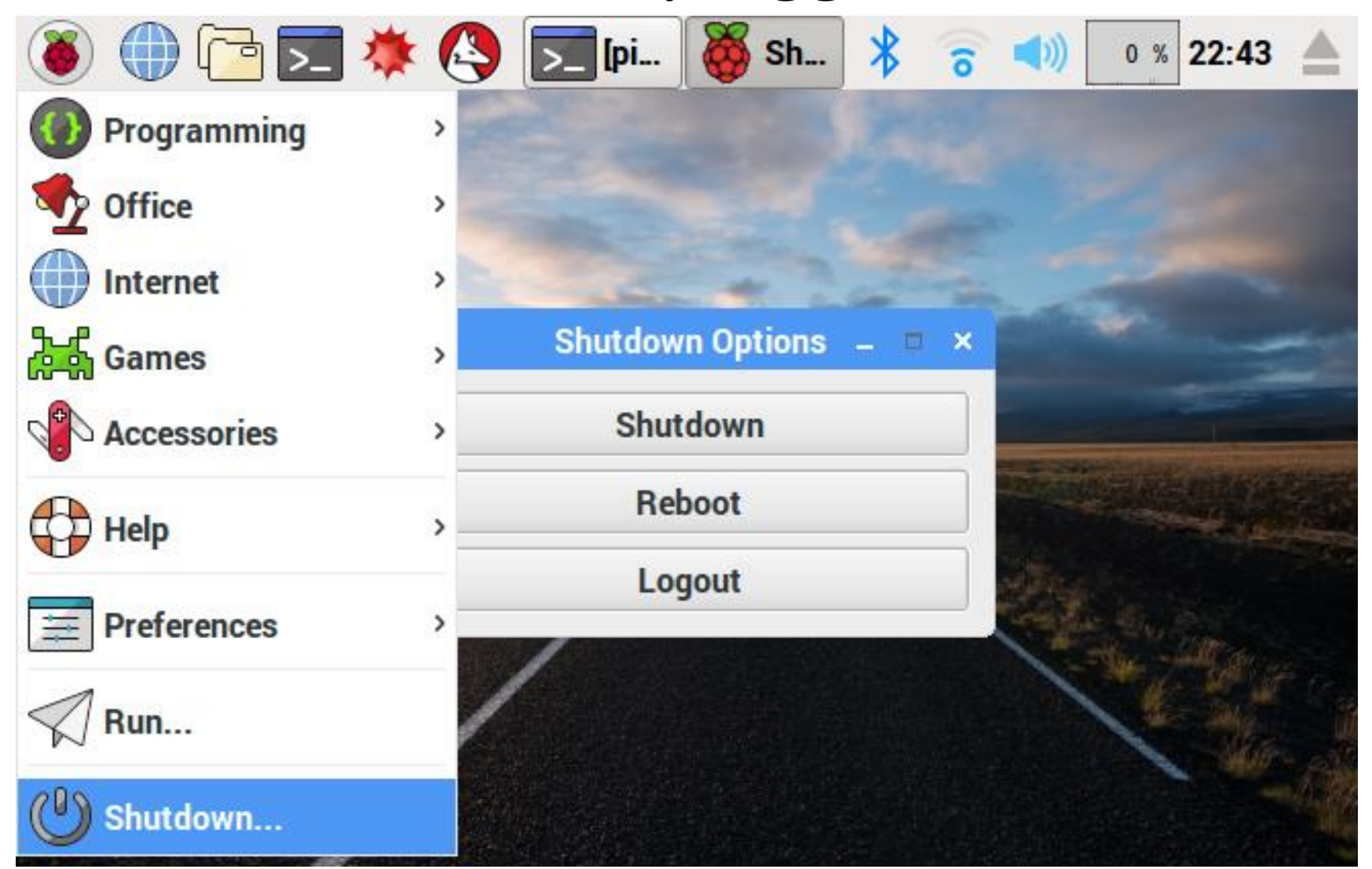

#### MAKE A BACKUP!!

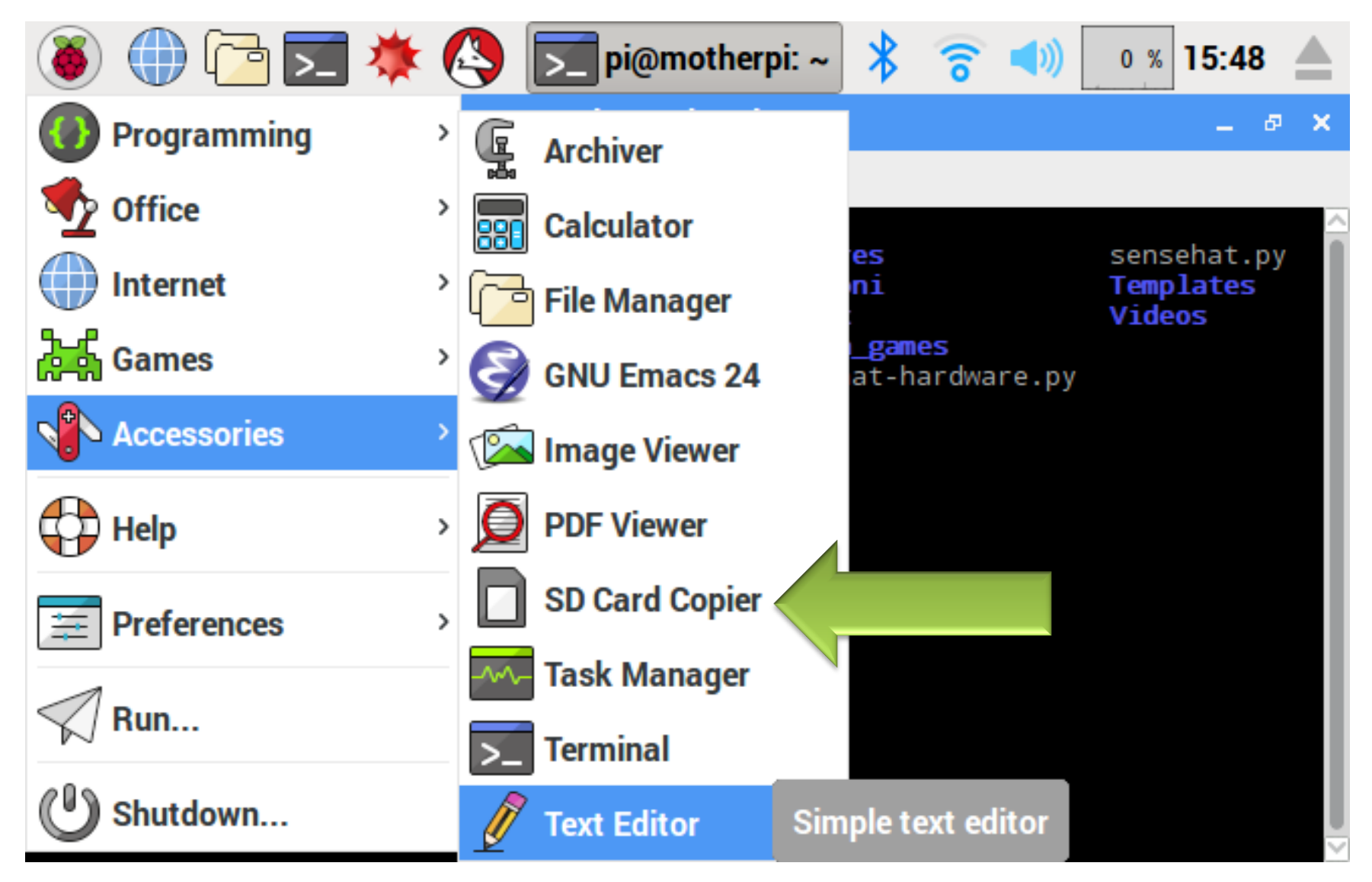

#### Use the USB SDCard Adapter

| ا 🌒 🌔                                                       | 🔁 💌 🔅                                                            | ) 🔽 pi 📘 SD 🔧                | 🛜 📣 🛛 0 % 15:         | 48 📥  |
|-------------------------------------------------------------|------------------------------------------------------------------|------------------------------|-----------------------|-------|
|                                                             |                                                                  | pi@motherpi: ~               | -                     | . @ X |
| File Edit 1                                                 | Tabs Help                                                        |                              |                       |       |
| <pre>pi@motherpi camera.sh chat.py</pre>                    | :∼ \$ ls<br><mark>Downloads</mark><br>fo <u>r-hardware-demos</u> | -and-wordpress Pimoroni      | senseha<br>Templat    | t.py  |
| chat.py~ l                                                  | hu                                                               | SD Card Copier               | _ □ × <sup>deos</sup> |       |
| Documents I<br>pi@motherpi<br>pi@motherpi                   | Copy From Devic                                                  | ce: SL64G (/dev/mmcblk0)     |                       |       |
| alias ddscre<br>alias dscree<br>alias egrep                 | ee<br>en Copy To Device:<br>='                                   | SanDisk Cruzer Switch (      | /dev/sda)             |       |
| alias fgrep=<br>alias grep=<br>alias ls='ls<br>alias screen | ='<br>s Help                                                     | Close                        | Start                 |       |
| alias shows<br>alias takep:                                 | creenshot='sudo fb<br>icture='scrot -d 1                         | i -T 2 screenshot.png'<br>0' |                       |       |
| pi@motherpi<br>pi@motherpi                                  | :~ \$ takepicture<br>:~ \$ takepicture                           |                              |                       |       |

#### Adapter USB – Micro SDCard

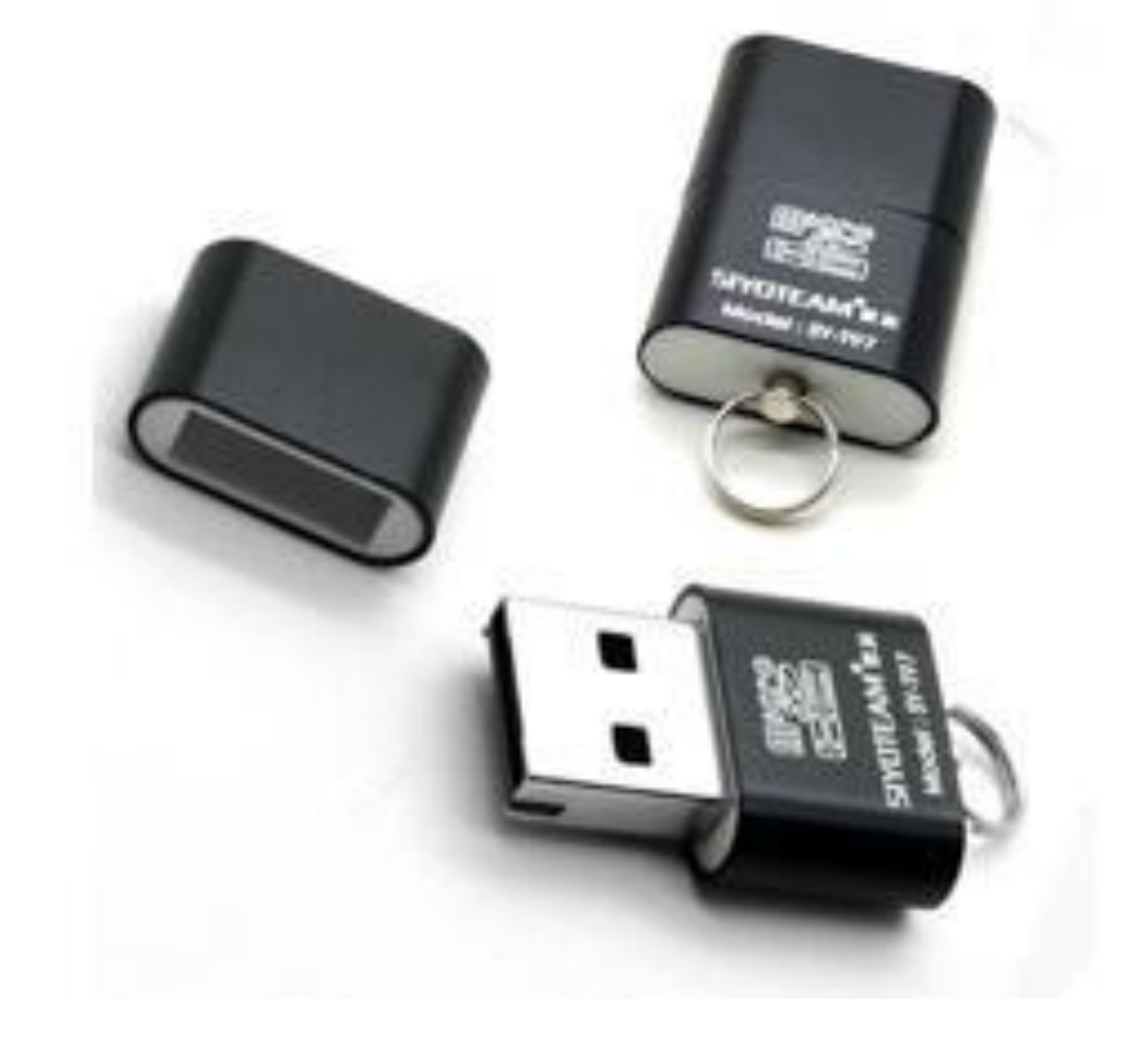

#### Exporing PIXEL – Taking Notes in Class

• PIXEL =

'Pi Improved XWindow Environment, Lightweight'

- Show File Browser
- Take screenshots during class of your work
  - Keep a record of what you did
  - FN + Delete = "Print Screen"
- TouchPad
  - Use 2 Finger Scrolling
  - Right Mouse Button for Mac Users  $\odot$
- Browser
  - Chromium
  - Flash
  - YouTube works also!

# PIXEL Keys / Taking Notes in Class

- Window not showing all content? Use maximize button!
  - Also minimize, close
- Switch / cycle between windows: Alt-tab
  - Open the Text Editor
  - Take notes using Alt-tab switching!!
  - Between Consol / Text Editor
- Close window Ctrl-w
- Use Ctrl-Esc for "Start Menu"

#### **Linux Basics**

- Some History
- Command Shell / BASH / "Terminal" / Console — the "command post" of every Unix computer
- Why not do everything from the desktop?
  - The shell is much more powerful and versatile
  - Allows "scripting"
  - Most things can ONLY be done from the shell
  - True hackers don't use the desktop 😳

#### Influential Unix Hackers

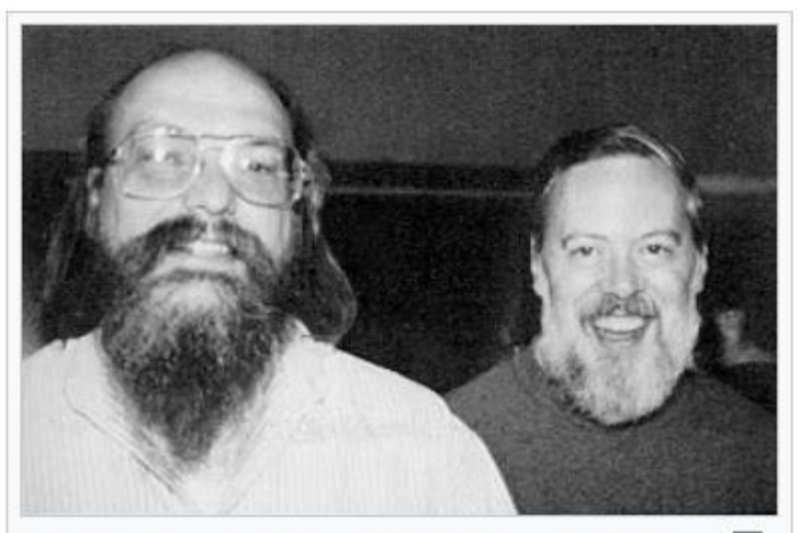

Ken Thompson and Dennis Ritchie, Principal developers of Research Unix

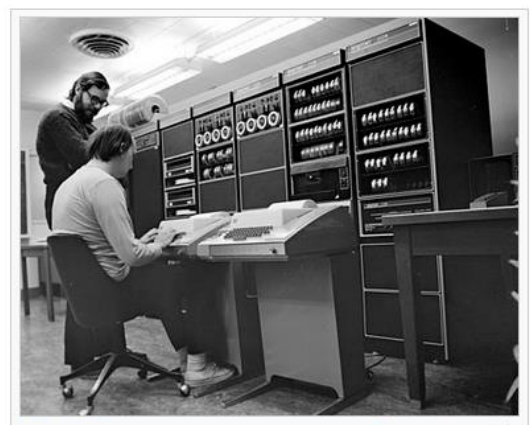

Ken Thompson (sitting) and Dennis <sup>□</sup> Ritchie working together at a PDP-11 K&R C – "The C Bible"

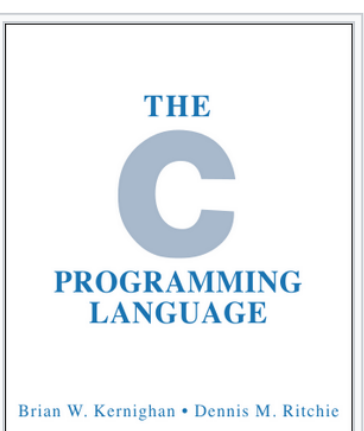

The cover of the book, *The C Programming Language*, first edition by Brian Kernighan and Dennis Ritchie

TICE HALL SOFTWARE SERIES

#### Linus Torvalds Linux = Linus' Unix

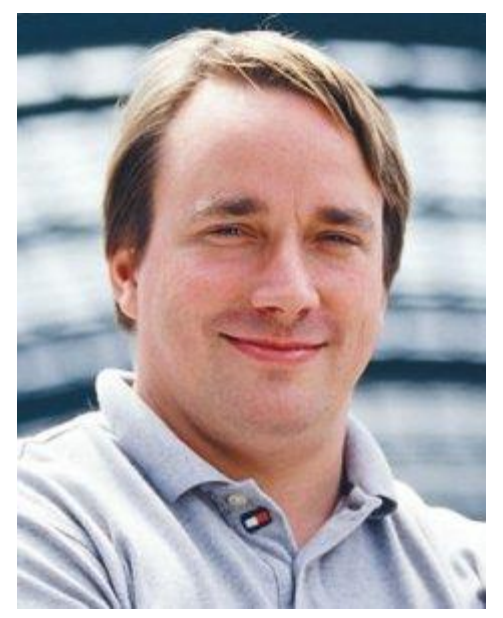

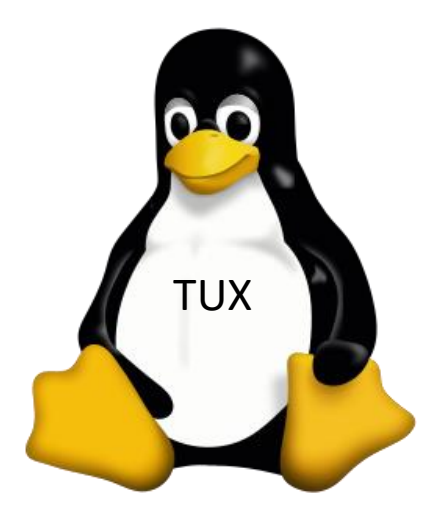

#### Command Shell = BASH = Terminal = Console = Command Line Interface (CLI) ...

#### PROMPT = <username>@<hostname>: <current directory>

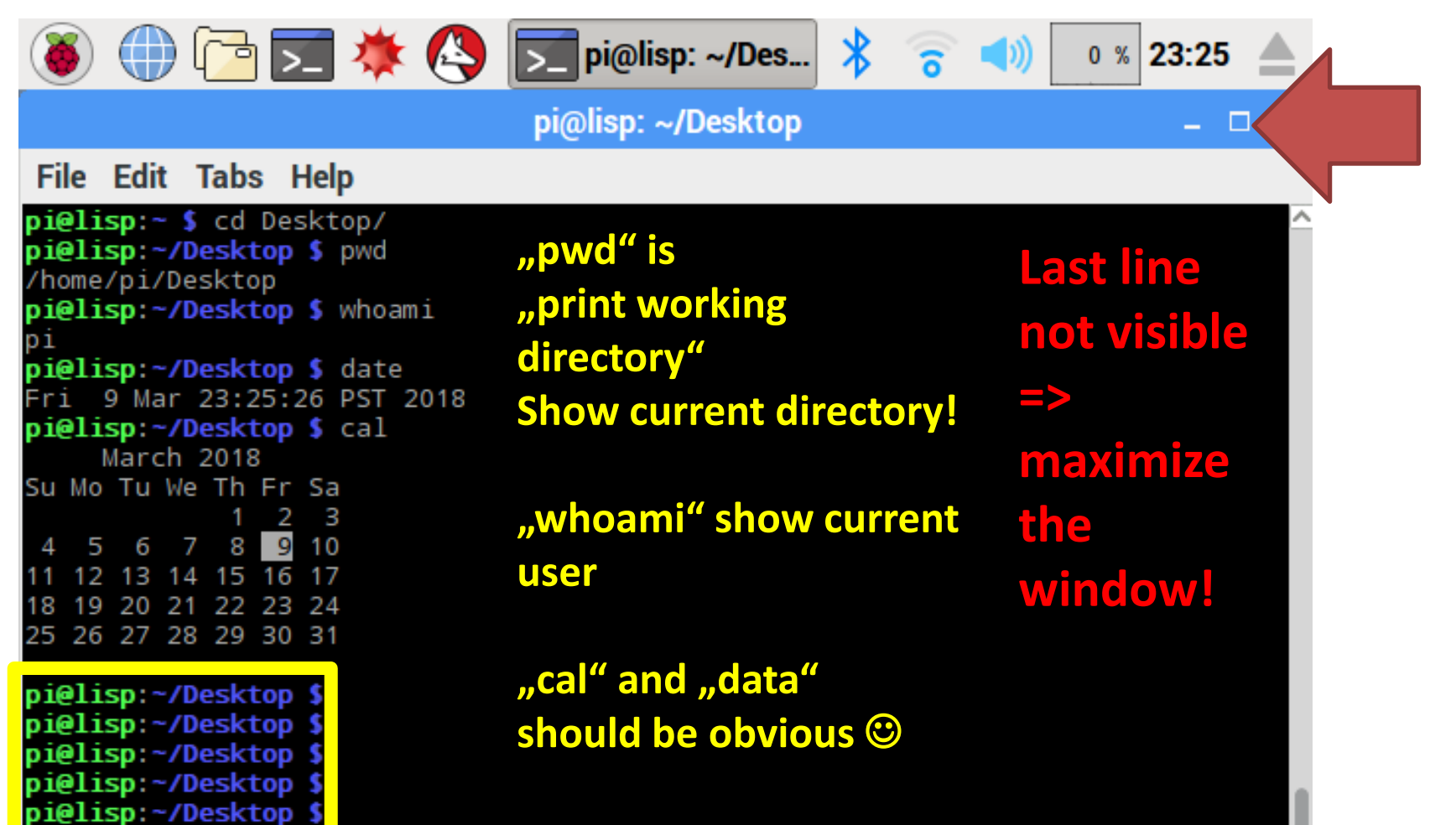

#### Windows: Minimize, Maximize, Close

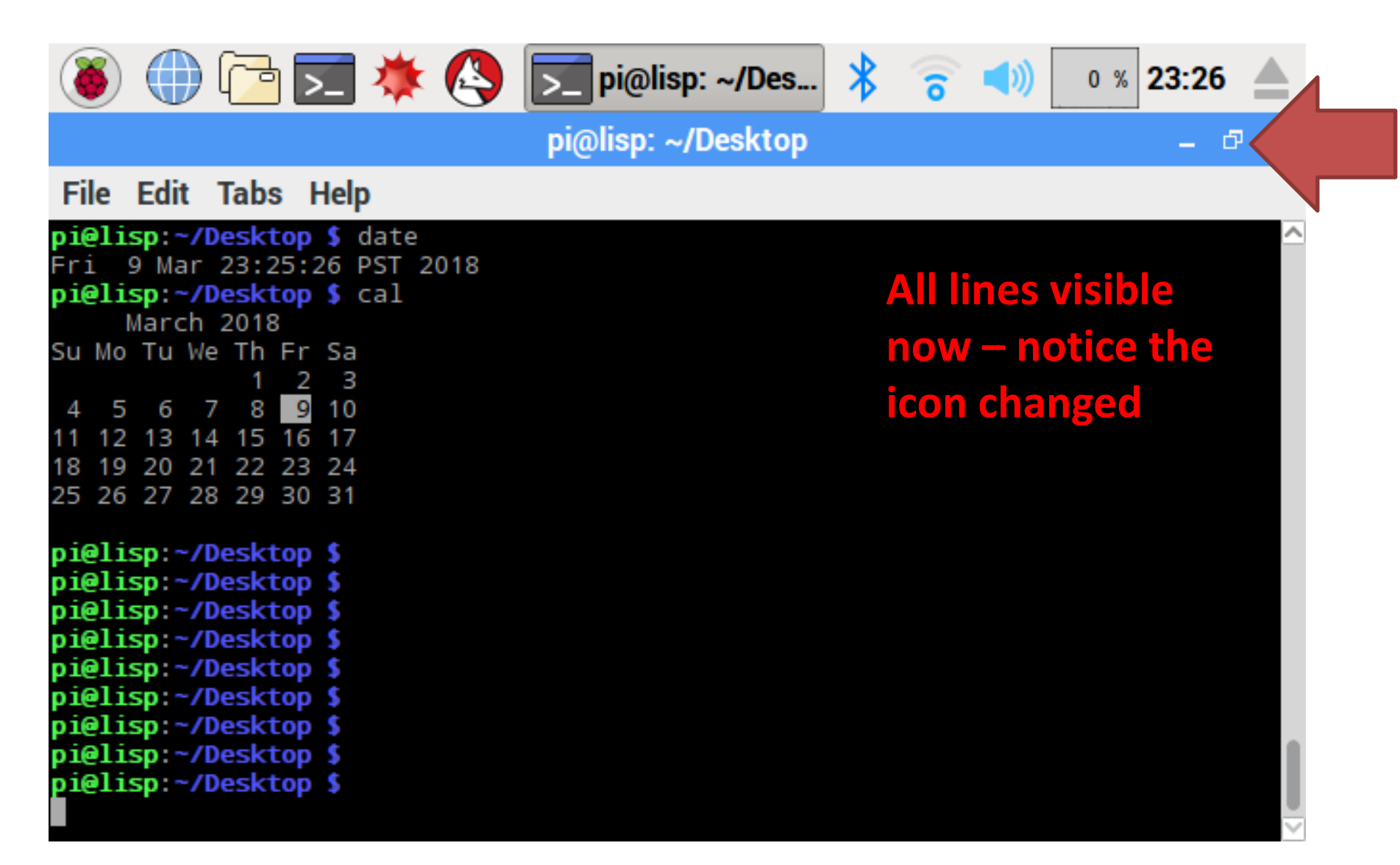

#### **BASH Basic Keyboard Shortcuts**

- Use "clear" in the console to clear content
  - However, HISTORY is still available
  - And you can also scroll back
- Make a new "tab" with Ctrl-Shift-t
- Close a tab with with Ctrl-Shift-w
- Close a shell / BASH with Ctrl-Shift-q
- To get control back over the BASH, use Ctrl-c to interupt / cancel any currently running command
  - Show "top" process managment program
  - "q" or "Ctrl-c" to quit it

#### **BASH** Navigation

- Use tab key to complete filenames in current directory!
  - type: cd  $\sim$
  - type: cd De<tab> -> completes to cd Desktop/
- Use up/down arrows for history of commands
- Use Ctrl-r for "reverse search", enter search string
  - Use Ctrl-c to cancel
  - Enter to re-use that command from history

### Files, Directories, and Trees

- Files = clear, right? Like in MacOS, Windows, ...
  - Files can be "hidden"
     (start with a "period", eg., ".alias")
  - Files CAN have an extension, eg., ".txt" for "text file"
  - Files are OWNED by a user ("pi" or "root"):
    - Privacy, Security (Access Rights)
    - You cannot delete or rename or move files from owner "root", for examples
  - Files can be created with the File Manager
  - Or from the BASH shell!
- Directories = like folders
  - Can also be hidden, have owners, ...
  - Directories can contain other directories
  - -> "Tree structure"

#### Files, Directories, and Trees - 2 Each file is contained in SOME directory ~/Desktop/folder1/file1.txt = FILE PATH 🕕 🔁 🗮 🌞 🔇 🗾 pi@lisp: ~/Des... 🗚 🛜 📣 🛛 🗴 20:24 🔺 pi@lisp: ~/Desktop × File Edit Tabs Help pi@lisp:~/Desktop \$ mkdir folder1 pi@lisp:~/Desktop \$ cd folder1/ pi@lisp:~/Desktop/folder1 \$ mkdir folder2 pi@lisp:~/Desktop/folder1 \$ touch file1.txt "mkdir" is pi@lisp:~/Desktop/folder1 \$ cd folder2/ pi@lisp:~/Desktop/folder1/folder2 \$ touch file2.txt "make directory" pi@lisp:~/Desktop/folder1/folder2 \$ cd ... pi@lisp:~/Desktop/folder1 \$ cd ... Guess what it does?! pi@lisp:~/Desktop \$ tree —— folder1 ",cd" changes the file1.txt folder2 current directory └── file2.txt 2 directories, 2 files pi@lisp:~/Desktop 1 "touch" creates an empty file

#### We created a folder on the desktop!

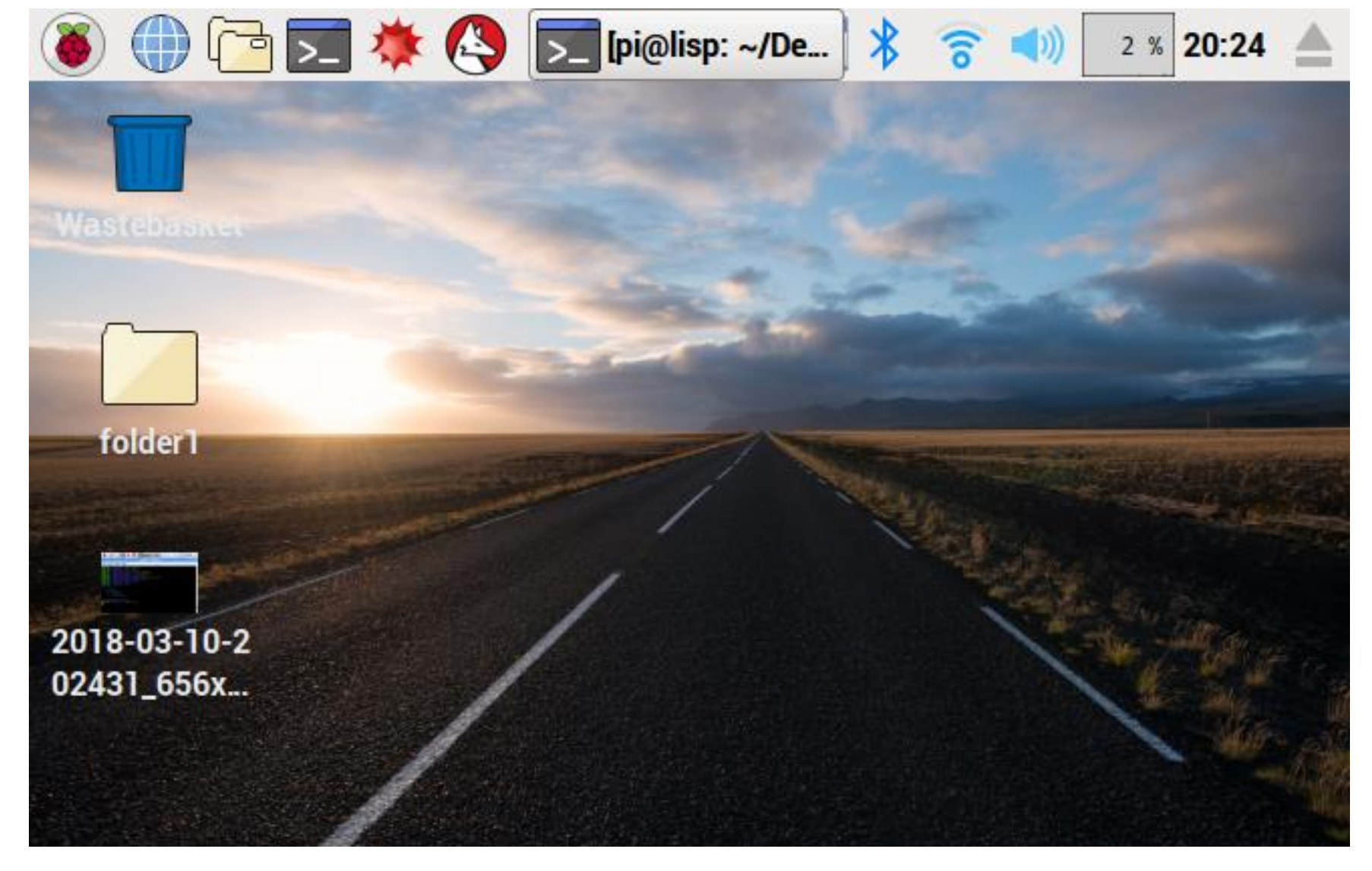

#### Let's look inside with the File Manager

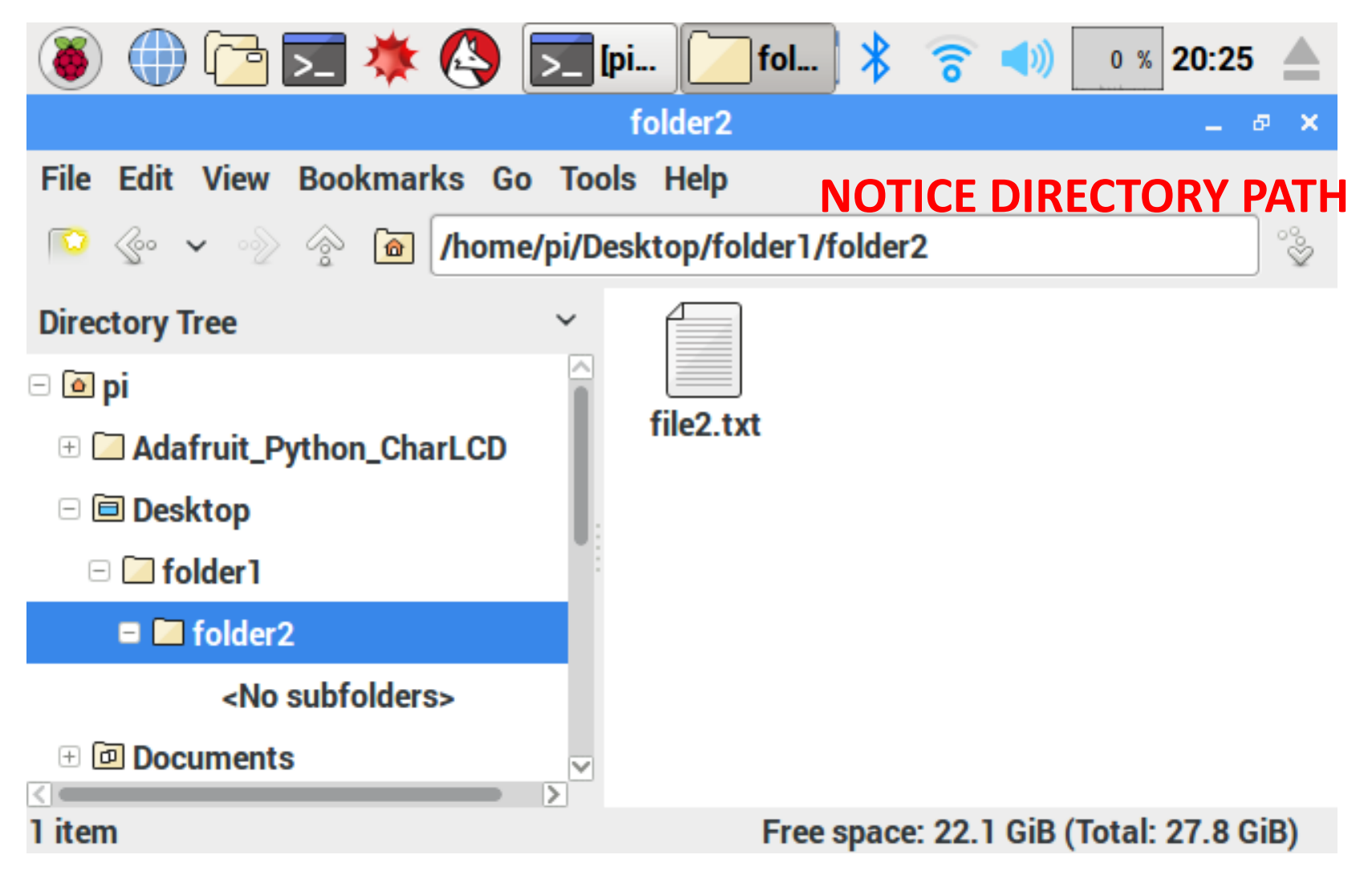

#### **Raspbian Filesystem Tree**

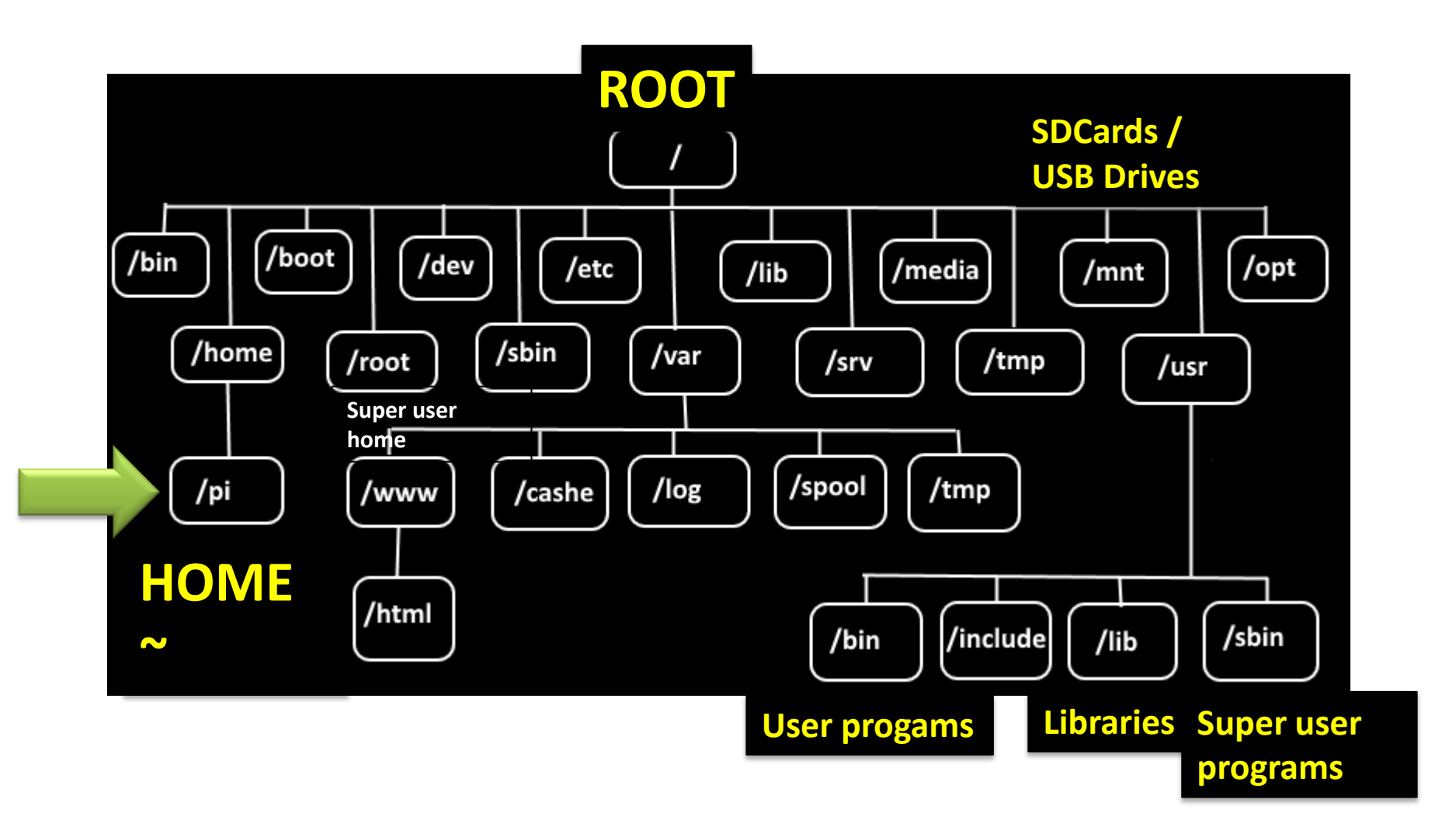

#### What's in a directory? "ls" to "list files" – Files have Attributes

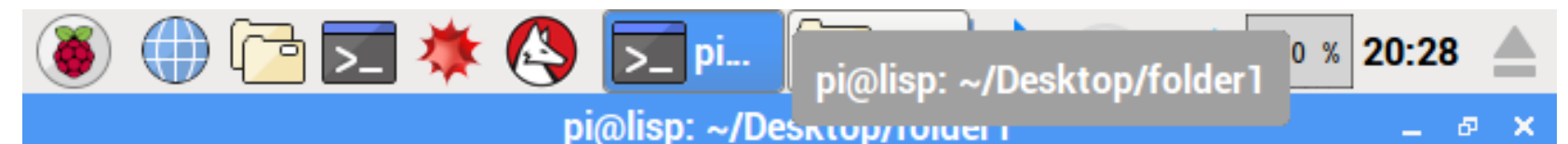

File Edit Tabs Help

pi@lisp:~/Desktop \$ ls 2018-03-10-202431\_656x416\_scrot.png folder1 2018-03-10-202739\_656x416\_scrot.png pi@lisp:~/Desktop \$ cd folder1/ pi@lisp:~/Desktop/folder1 \$ ls file1.txt folder2 pi@lisp:~/Desktop/folder1 \$ ls -1 total 4 -rw-r--r-- 1 pi pi 0 Mar 10 20:24 file1.txt drwxr-xr-x 2 pi pi 4096 Mar 10 20:24 folder2 pi@lisp:~/Desktop/folder1 \$ ls -lat total 12 drwxr-xr-x 3 pi pi 4096 Mar 10 20:27 .. drwxr-xr-x 2 pi pi 4096 Mar 10 20:24 folder2 -rw-r--r-- 1 pi pi 0 Mar 10 20:24 file1.txt drwxr-xr-x 3 pi pi 4096 Mar 10 20:24 . pi@lisp:~/Desktop/folder1 \$

#### copy (cp), move (mv), remove (rm), remove directory (rmdir)

рі...

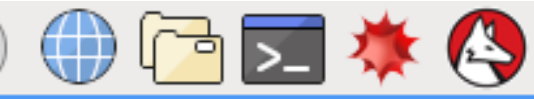

pi@lisp: ~/Desktop/folder1 pi@lisp: ~/Desktop/ToluerT

File Edit Tabs Help

pi@lisp:~/Desktop/folder1 \$ ls 2018-03-10-202900\_656x416\_scrot.png file1.txt folder2 pi@lisp:~/Desktop/folder1 \$ cp file1.txt copy-of-file1.txt pi@lisp:~/Desktop/folder1 \$ ls 2018-03-10-202900\_656x416\_scrot.png copy-of-file1.txt file1.txt folder2 pi@lisp:~/Desktop/folder1 \$ mv copy-of-file1.txt renamed-copy-of-file1.txt pi@lisp:~/Desktop/folder1 \$ ls 2018-03-10-202900\_656x416\_scrot.png folder2 file1.txt renamed-copy-of-file1.txt pi@lisp:~/Desktop/folder1 \$ mv renamed-copy-of-file1.txt folder2/ pi@lisp:~/Desktop/folder1 \$ ls 2018-03-10-202900\_656x416\_scrot.png file1.txt folder2 pi@lisp:~/Desktop/folder1 \$ ls folder2/ file2.txt renamed-copy-of-file1.txt pi@lisp:~/Desktop/folder1 \$ rm file1.txt pi@lisp:~/Desktop/folder1 \$ rm folder2/ rm: cannot remove 'folder2/': Is a directory pi@lisp:~/Desktop/folder1 \$ rmdir folder2/ rmdir: failed to remove 'folder2/': Directory not empty pi@lisp:~/Desktop/folder1 \$

0 % 20:30

#### Deleting directories – "rmdir" and "rm –rfi"

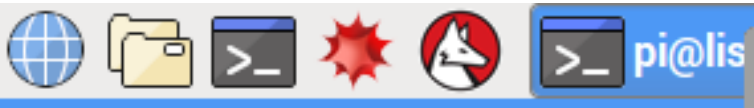

pi@lisp: ~/Desktop/roluerr

pi@lisp: ~/Desktop/folder1

0 % 20:32

File Edit Tabs Help

pi@lisp:~/Desktop/folder1 \$ mkdir folder3 pi@lisp:~/Desktop/folder1 \$ ls 2018-03-10-202900\_656x416\_scrot.png folder2 2018-03-10-203048\_656x416\_scrot.png folder3 pi@lisp:~/Desktop/folder1 \$ rmdir folder3/ pi@lisp:~/Desktop/folder1 \$ rmdir folder2/ rmdir: failed to remove 'folder2/': Directory not empty pi@lisp:~/Desktop/folder1 \$ rm -rfi folder2/ rm: descend into directory 'folder2/'? y rm: remove regular empty file 'folder2/file2.txt'? y rm: remove regular empty file 'folder2/renamed-copy-of-file1.txt'? y rm: remove directory 'folder2/'? y pi@lisp:~/Desktop/folder1 \$ ls 2018-03-10-202900\_656x416\_scrot.png 2018-03-10-203048\_656x416\_scrot.png pi@lisp:~/Desktop/folder1 \$ mkdir folder3 pi@lisp:~/Desktop/folder1 \$ touch folder3/file3.txt pi@lisp:~/Desktop/folder1 \$ ^C -rf folder3/ pi@lisp:~/Desktop/folder1 \$ cp folder3/file3.txt . pi@lisp:~/Desktop/folder1 \$ cp file3.txt ... pi@lisp:~/Desktop/folder1 \$

#### Using "." and ".." in commands

```
🌐 🔁 🗮 🌞 🔇 🔽 pi@lisp: ~/Des... 🔧
                                                                   0 % 20:33
                            pi@lisp: ~/Desktop/folder1
                                                                            5
                                                                              — ×
File Edit Tabs Help
pi@lisp:~/Desktop/folder1 $ ls
                                    file3.txt
2018-03-10-202900_656x416_scrot.png
2018-03-10-203048_656x416_scrot.png folder3
2018-03-10-203229_656x416_scrot.png
pi@lisp:~/Desktop/folder1 $ cd folder3/
pi@lisp:~/Desktop/folder1/folder3 $ ls
file3.txt
pi@lisp:~/Desktop/folder1/folder3 $ cd ...
pi@lisp:~/Desktop/folder1 $ ls
2018-03-10-202900_656x416_scrot.png
                                     file3.txt
2018-03-10-203048_656x416_scrot.png
                                     folder3
2018-03-10-203229_656x416_scrot.png
pi@lisp:~/Desktop/folder1 $ rm -rf folder3/
pi@lisp:~/Desktop/folder1 $ ls ...
2018-03-10-202431_656x416_scrot.png
                                     file3.txt
2018-03-10-202739_656x416_scrot.png folder1
pi@lisp:~/Desktop/folder1 $ cp .../file3.txt .
                                      I used tab for completion here!
pi@lisp:~/Desktop/folder1 $ rm .../f
file3.txt folder1/
pi@lisp:~/Desktop/folder1 $ rm .../file3.txt
pi@lisp:~/Desktop/folder1 $
```

#### NANO Text Editor

- Start with "nano" from the Shell
- Important key bindings: Ctrl-X, etc. See below:

|          |             |           | P     | >_             | *         |              | >_ pi              | i@lis      | p: ~         |              | *        | Î .                | ())                           | 0 % 2       | 20:50       |        |
|----------|-------------|-----------|-------|----------------|-----------|--------------|--------------------|------------|--------------|--------------|----------|--------------------|-------------------------------|-------------|-------------|--------|
|          |             |           |       |                |           |              | P                  | oi@lis     | sp: ~        |              |          |                    |                               |             | - 8         | ×      |
| Fil      | еE          | dit       | Tabs  | Help           |           |              |                    |            |              |              |          |                    |                               |             |             |        |
| G        | iNU n       | nano      | 2.2.6 | 5              |           |              | New B              | uffer      | r            |              |          |                    |                               | Мо          | dified      |        |
| Hel      | lo t        | his       | is te | ext fi         | le th     | nat I        | am wri             | ting       | with         | NANO!        |          |                    |                               |             |             |        |
|          |             |           |       |                |           |              |                    |            |              |              |          |                    |                               |             |             |        |
|          |             |           |       |                |           |              |                    |            |              |              |          |                    |                               |             |             |        |
|          |             |           |       |                |           |              |                    |            |              |              |          |                    |                               |             |             |        |
|          |             |           |       |                |           |              |                    |            |              |              |          |                    |                               |             |             |        |
|          |             |           |       |                |           |              |                    |            |              |              |          |                    |                               |             |             |        |
|          |             |           |       |                |           |              |                    |            |              |              |          |                    |                               |             |             |        |
|          |             |           |       |                |           |              |                    |            |              |              |          |                    |                               |             |             |        |
|          |             |           |       |                |           |              |                    |            |              |              |          |                    |                               |             |             |        |
| ^G<br>^X | Get<br>Exit | Help<br>: | 0^ (  | Write<br>Justi | Out<br>fy | ^R R<br>^W W | ead Fil<br>here Is | e ^Y<br>^V | Prev<br>Next | Page<br>Page | ^K<br>^U | Cut Tex<br>UnCut 1 | (t ^C<br>Fext <mark>^T</mark> | Cur<br>To S | Pos<br>pell |        |
|          |             |           |       |                |           |              |                    |            |              |              |          |                    |                               |             |             | $\sim$ |

### Other Useful Commands

- Space free on disk:
   df –h
- Look at a text file: cat file1.txt Better: use more program if more than one screen! Use "q" to quit more
- Run a program as "super user = root": sudo <command here> E.g., to reboot or halt RPi: sudo restart, sudo halt
- **sudo** also needed for Raspberry Pi updates!

#### Plug in Breadboard Cobbler

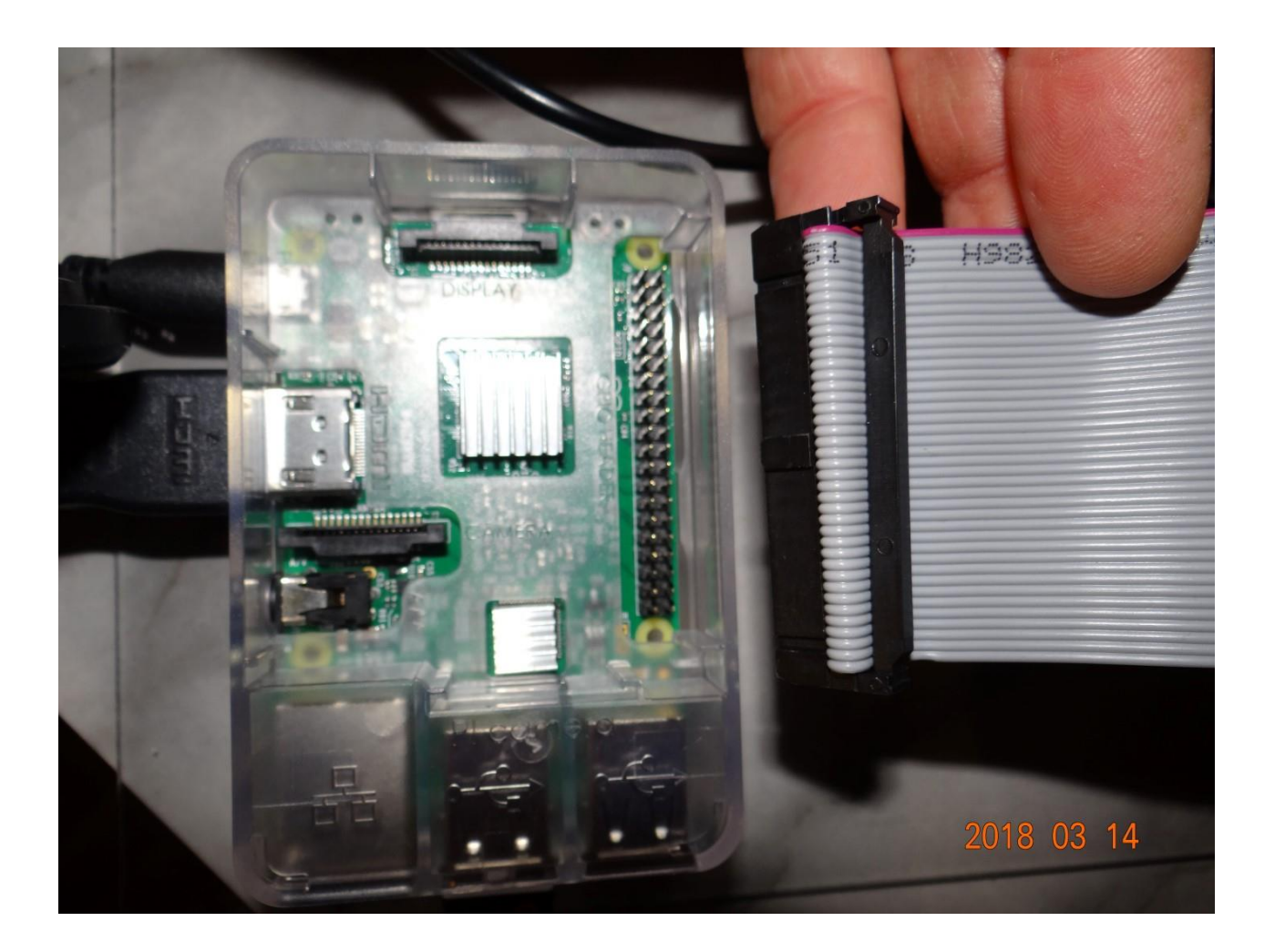

#### Notice !

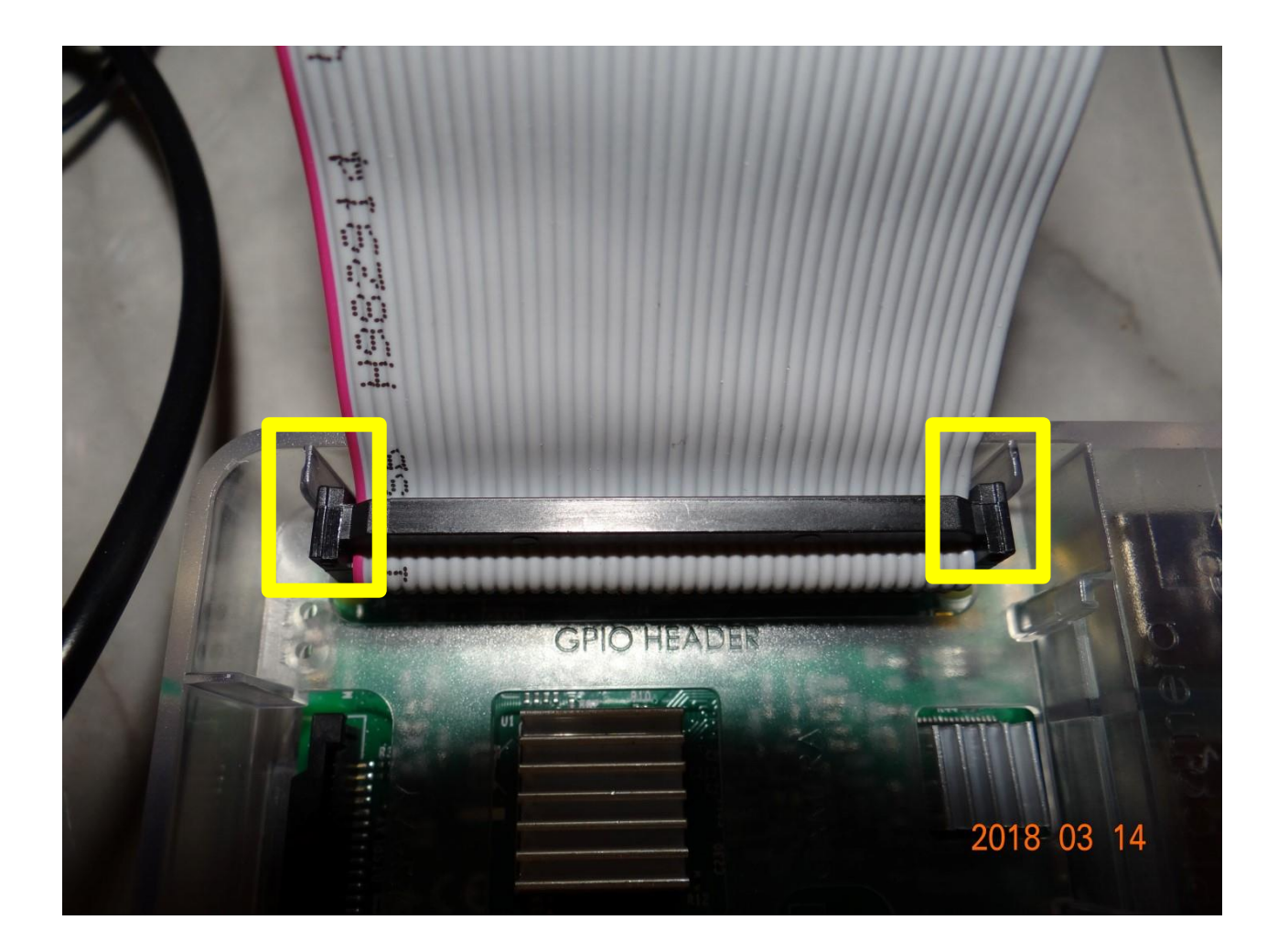

#### Plug in Breadboard Cobbler

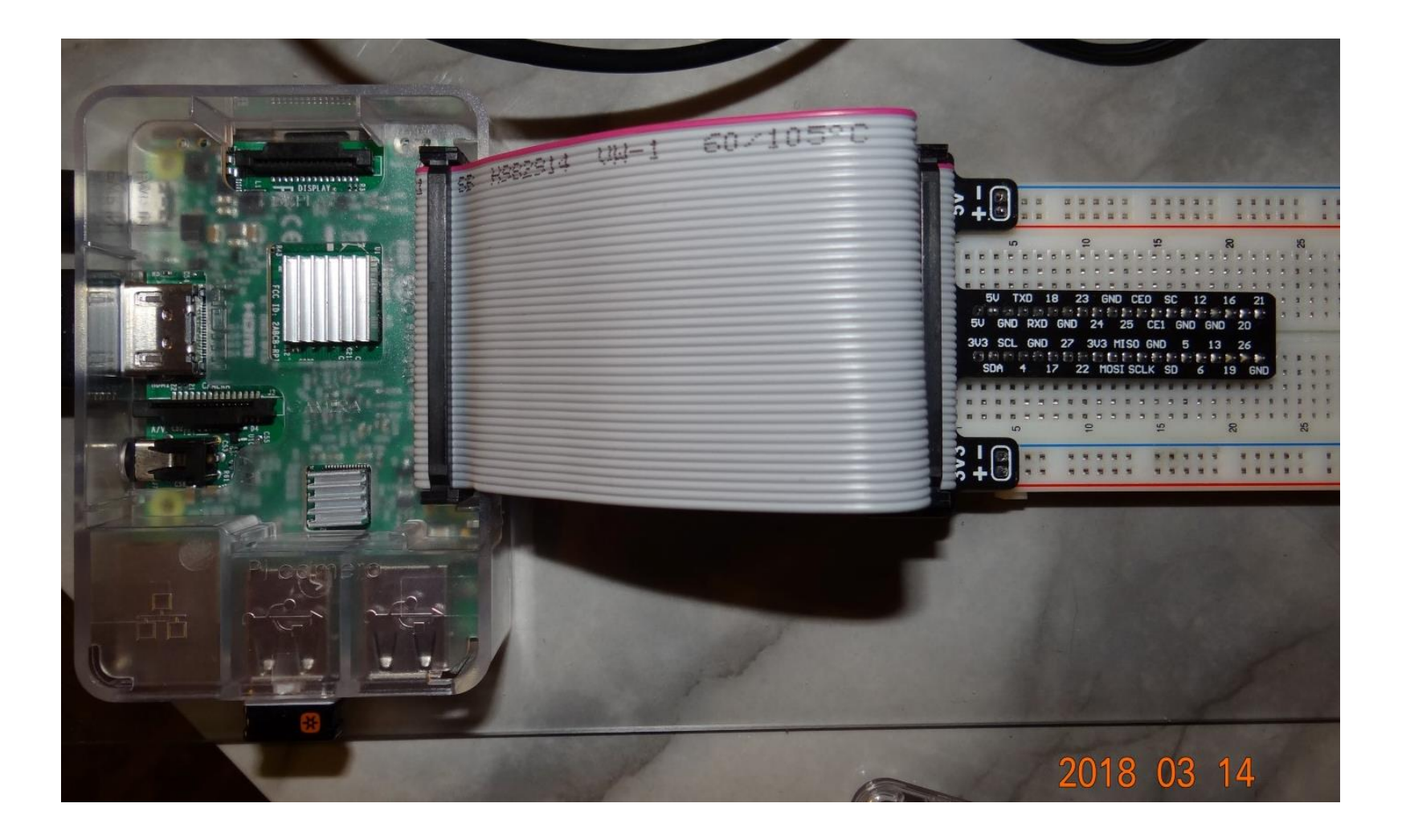

#### Lid on Top Fits - Gap for Cable

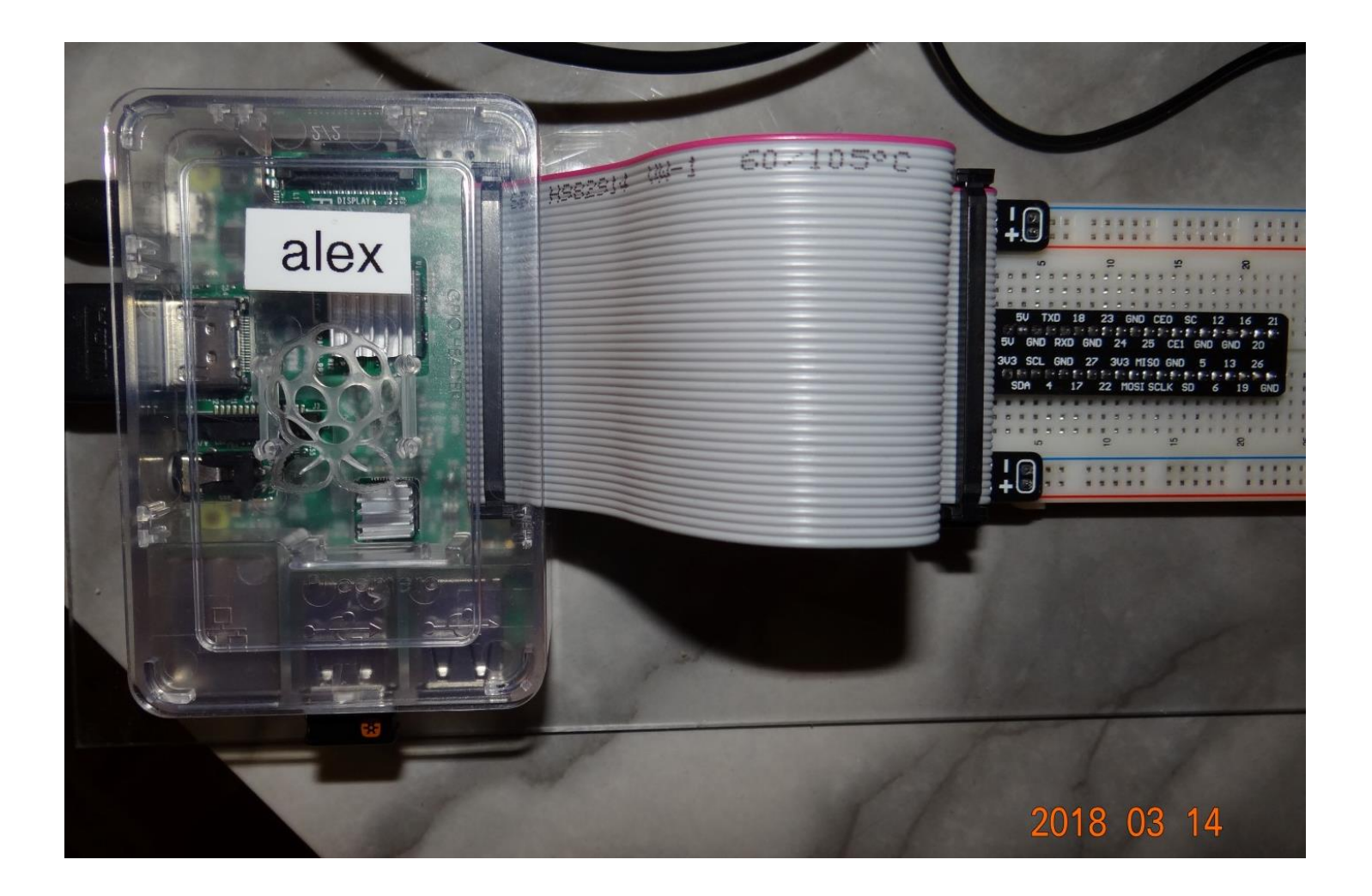

#### **Electric Circuit & Water Analogy**

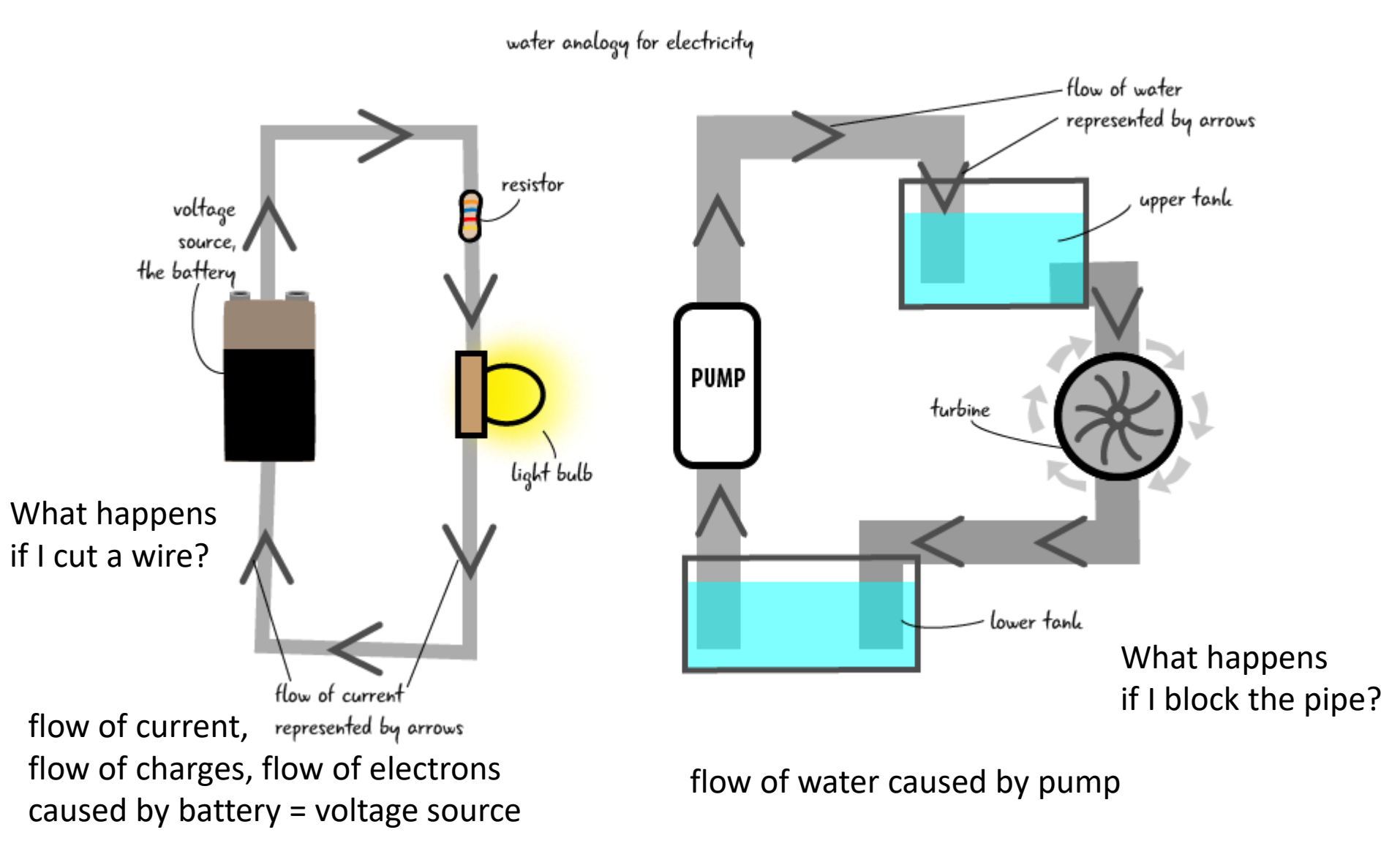

#### Raspberry Pi

- BLUE = "MINUS" or "GROUND" (GND), OV
- RED = "PLUS", 3.3 V or 5.0 V

| 0 0<br>0 0 | 0<br>0 | 00  | 00  |     | 0   | 0  | 00  | 0 0<br>0 0 | 0   |     | 0<br>0 | 00  | )<br>)     | 0 |     |   | 0   | 0<br>0     | 0 |     |   |     | 000        |     |            | 0   |     | 00  |            | ,<br>, | 00  |     | 0<br>0 | 0<br>0 | 0<br>0 | 0  | 00  |            | , |   |          | e |
|------------|--------|-----|-----|-----|-----|----|-----|------------|-----|-----|--------|-----|------------|---|-----|---|-----|------------|---|-----|---|-----|------------|-----|------------|-----|-----|-----|------------|--------|-----|-----|--------|--------|--------|----|-----|------------|---|---|----------|---|
| 0 0        | 0 0    | 0 0 | 0 0 | 0   | 0 0 | 0  | 0 0 | 0          | 0 0 | 0   | 0      | 0 0 | 0          | 0 | 0 0 | 0 | 0 0 | 0 0        | 0 | 0 0 | 0 | 0   | 0 0        | 0 0 |            | 0 0 | 0   | 0   | 0 0        | 0      | 0 0 | 0   | 0      | 0 0    | 0      | 0  | 0 0 | > 0        | 0 |   | ÷        | 5 |
| 0.0        | 00     | 00  | 00  | 00  | 00  | 0  | 00  | 00         | 00  | 0   | 0      | 00  | 00         | 0 | 00  | 0 | 00  | 000        | 0 | 00  | 0 | 0   | 00         | 0 0 | 000        | 00  | 00  | 0 0 |            | 0      | 00  | 00  | 0      | 00     |        | 0  | 00  | 00         | 0 | 0 |          |   |
|            | R      | Pi  | Br  | ea  | ad  | b  | 02  | arc        |     |     |        | 00  | 000        | 0 | 00  | 0 | 00  | 000        | 0 | 00  | 0 | 0   | 000        | 00  |            | 00  |     | 00  |            | 0      | 00  |     | 0<br>0 | 00     |        | 0  | 00  | ) 0        | 0 | 0 |          |   |
|            |        |     | C   | b   | bl  | er |     |            |     |     |        | 0 0 | 0          | 0 | 0 0 | 0 | 0 0 | 0 0        | 0 | 0 0 | 0 | 0   | 0 0        | 0 0 | 0 0        | 0 0 | 0 0 | 0   | 0 0        | 0      | 0 0 | 0 0 | o      | 0 0    | 0      | 0  | 0 0 | > 0        | 0 | 0 |          |   |
| 0 0        | ŏŏ     | 0 0 | 00  | 00  | 0 0 | ŏ  | 0 0 | 00         | 0 0 | 00  | ŏ      | 00  | ) 0<br>) 0 | 0 | 00  | 0 | 00  | 0 0<br>0 0 | 0 | 00  |   | 0 0 | 0 0<br>0 0 | 0 0 | 0 0<br>0 0 | 00  |     | 01  | 0 0<br>0 0 | 0      | 00  |     | 0      | 00     |        | 01 | 00  | ) 0<br>) 0 | 0 | 0 |          |   |
| 0 0        | 0 0    | 0 0 | 0 0 | 0 0 | 0 0 | 0  | 0 0 | 0 0        | 0 0 | 0 0 | 0      | 0 0 | 0 0        | 0 | 0 0 | 0 | 0 ( | 0 0        | 0 | 0 0 | 0 | 0   | 0 0        | 0 ( | 0 0        | 0 0 | 0 0 | 0 ( | 0 0        | 0      | 0 0 | 0 0 | 0      | 0 0    | 0      | 0  | 0 0 | > 0        | 0 | 1 | <u> </u> |   |
| 0 0        | 00     | 0 0 | 0 0 | 00  | 0 0 | 0  | 0 0 | 00         | 0 0 | 0   | 0      | 0 0 | 0          | 0 | 0 0 | 0 | 0 ( | 0 0        | 0 | 0 0 | 0 | 0   | 0 0        | 0 ( | 0 0        | 0 0 | 0   | 0 ( | 0 0        | 0      | 0 0 | 0   | 0      | 0 0    | 0      | 0  | 0 0 | ) O        | 0 | 1 |          |   |
| 0 0        | 0      | 0 0 | 0 0 | 0 0 | 0   | 0  | 0 0 | 0 0        | 0   | 0 0 | 0      | 0 0 | )          | 0 | 0 0 | 0 | 0   | 0          | 0 | 0 0 | 0 |     | 0 0        | 0 1 | 0 0        | (   | 0 0 | 0 1 | 0 0        | ,      | 0 0 | 0 0 | 0      | 0      | 0      | 0  | 0 0 | 0 0        | - |   |          | - |
| 0 0        | ō      | 0 0 | 0 0 | 0 0 | 0   | 0  | 0 0 | 0 0        | 0   | 0   | ō      | 0 0 | 5          | 0 | 0 0 | 0 | ō   | ō          | 0 | 0 0 | 0 | -   | 0 0        | 0 0 | 0 0        |     | 0 0 | 0   | 0 0        | ,      | 0 0 | 0 0 | ō      | ō      | ō      | 0  | 0 0 | 0 0        | , |   |          |   |

#### **Row Connections**

 The holes on the power / voltage lines are connected horizontally as shown

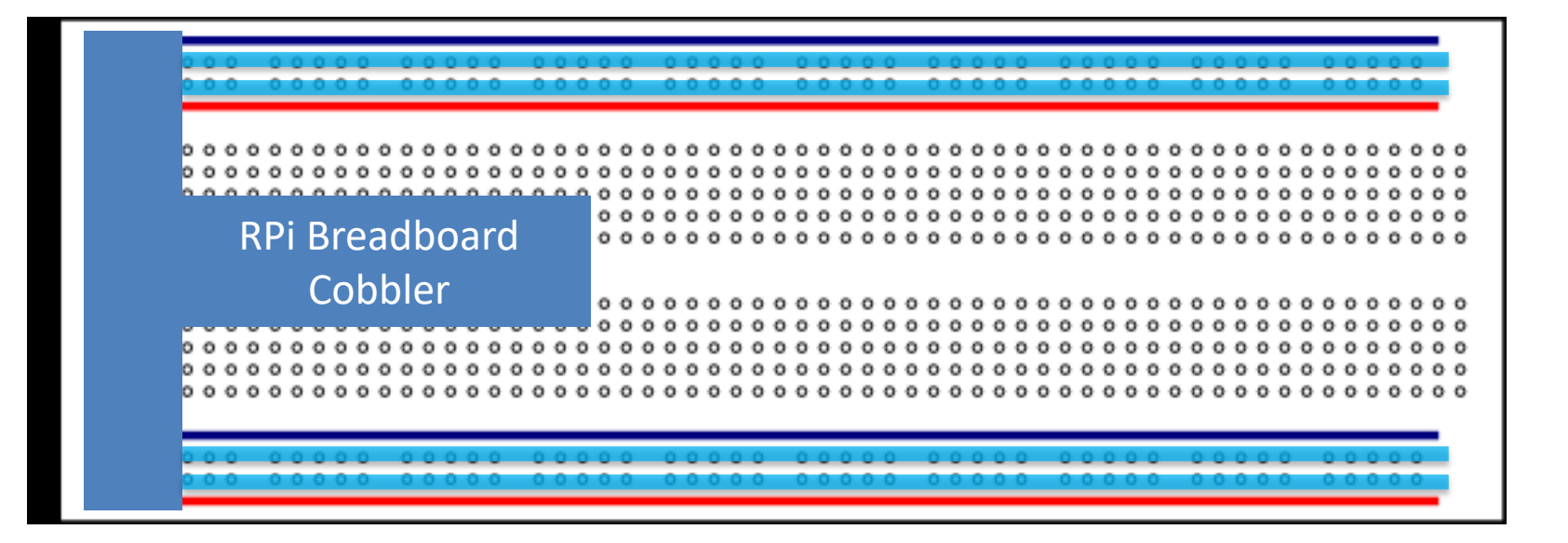

#### **Column Connections**

• The other holes are connected vertically as shown, throughout the board

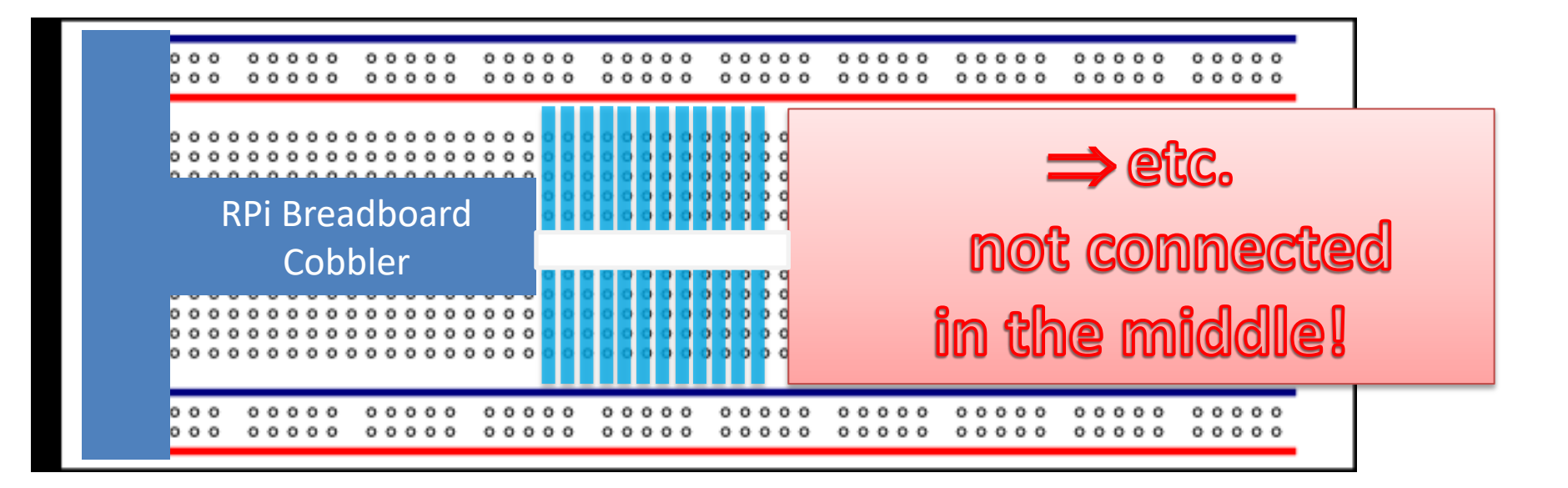

#### Connections to Rpi GPIOs – Use Later

- This is how we connect to the GPIOs of the Rpi
- For now, we only use the RPi as our "battery"

![](_page_47_Figure_3.jpeg)

### Careful with GPIO Ports !

#### Never

- Connect 5 V or 3.3 V directly to MINUS (GND)
   Connect PLUS directly to MINUS (GND)
- -> SHORT CIRCUIT
- Do not connect output directly to 5 V or 3.3 V
- Do not "draw" more than 50 mA current (eg, do not try to connect a motor to a GPIO pin!)
- A GPIO pin can ONLY power a LED or relay or the like, not much more
- And careful with static electricity / discharge!

#### Let's Make a Circuit – LED & Button Components Needed

![](_page_49_Figure_1.jpeg)

"MOMENTARY PUSH BUTTON" WHEN PUSHED, CONNECTS THE TWO PINS

![](_page_49_Figure_3.jpeg)

![](_page_49_Picture_4.jpeg)

#### **RESISTOR = LIMITS CURRENT**

PROTECTS OUR LED ! LED NEED TO HAVE ~ 1.3 V OTHERWISE IT BURNS OUT IMMEDIATELY

We need one from the 10 Resistor set! (220 Ohm)

### The LED is a "One Way Road"...

- ... for electricity / electric current / charges / electrons !
  - Current flows from ANODE to CATHODE
  - In direction of the ARROW
  - From "PLUS" (= LONG) to "MINUS" (= SHORT)

![](_page_50_Figure_5.jpeg)

![](_page_51_Figure_0.jpeg)

MINUS = BLUE = GND PLUS = RED = 3.3 Volt

#### What's different in ours? Does it matter?

![](_page_52_Figure_1.jpeg)

#### Water Analog for Resistor

![](_page_53_Figure_1.jpeg)

### Water Analogy for Diode

![](_page_54_Figure_1.jpeg)

- When water pressure on left overcomes the restoring force of spring, the gate is opened and water is allowed to flow →.
- When water pressure is from right to left, the gate is pressed against the solid stop and no water is allowed to flow.
- Spring restoring force is analogous to 0.6V needed to forward bias a Si diode.

# Experiment... What happens when we use 5 V instead of 3.3 V ?

![](_page_55_Picture_1.jpeg)

#### Answer

- Nothing!
  - There is no change in brightness of the LED
  - Unlike a light bulb
  - LEDs cannot be "dimmed" liked that
    - But there is a way...
       We will learn later how to dimm LEDs...
- LEDs are very much "binary" = on / off = 1 / 0 = high / low devices!
  - A traditional lightbulb is more "analog" Here, Brightness can be changed by changing Voltage / Current
  - Not with LEDs (or only very slightly)

#### General Purpose Input Output Ports (GPIO)

![](_page_57_Figure_1.jpeg)

RCA Video/Audio Jack

#### Functions of GPIO Pins Also see https://pinout.xyz/#

![](_page_58_Figure_1.jpeg)

#### **Key Features**

- **GPIO Port = "General Purpose Input Output" Port** 
  - 40 pin "header"
  - Digital inputs and outputs (direction per pin configurable)
  - PWM = "Pulse Width Modulation"
  - SPI, I2C: Indutry Standards Serial Protocols
    - Serial Peripheral Interface (SPI) for Sensors, ...
      - 3 or 4 wires
      - Multiple devices with "select device" signal
      - One master only
      - Full duplex
      - Longer ranges
    - I2C = I Squared C = I Two C = IIC = I<sup>2</sup>C (Inter-Integrated Circuit)
      - 2 wires only
      - Multiple devices on same bus, with chip addresing
      - Multiple masters possible
      - Cheaper
      - Half duplex
  - I2C more flexible, SPI faster
  - GPIOs need to be treated with care though; can be damaged by static electricity!
- However, no ANALOG inputs / outputs (unlike Arduino)

### Careful with GPIO Ports !

- Never:
  - Connect 5 V or 3.3 V directly to MINUS (GND)
     Connect PLUS directly to MINUS (GND)
  - -> SHORT CIRCUIT
  - Connect GPIO PIN in OUTPUT MODE directly to MINUS (GND) – if the PIN = HIGH = 3.3 V, then this is a SHORT CIRCUIT, too
    - It is OK if pin is set to INPUT mode, though
    - For OUTPUT mode, one always needs a "consumer" –
       i.e., and LED and a resistor, otherwise it is a short circuit

#### ... on to Python GPIO Programming

![](_page_61_Figure_1.jpeg)

### Python Shell / Console / ...

![](_page_62_Figure_1.jpeg)

![](_page_63_Picture_0.jpeg)

Ln: 1 Col: (

#### Improvements

- Clean up source code
  - Write a couple of functions, *"*initialize", *"*led\_on", *"*led\_off", *"*main"
  - Write a "main" function that takes an argument
    - Time delay in milli seconds
    - Read in delay from keyboard using: delay = int(input("Delay?"))
- Also, use GPIO.cleanup() at the end

try:

<code>

finally:

GPIO.cleanup()